# tars 服务端的本地调试

一、准备工作

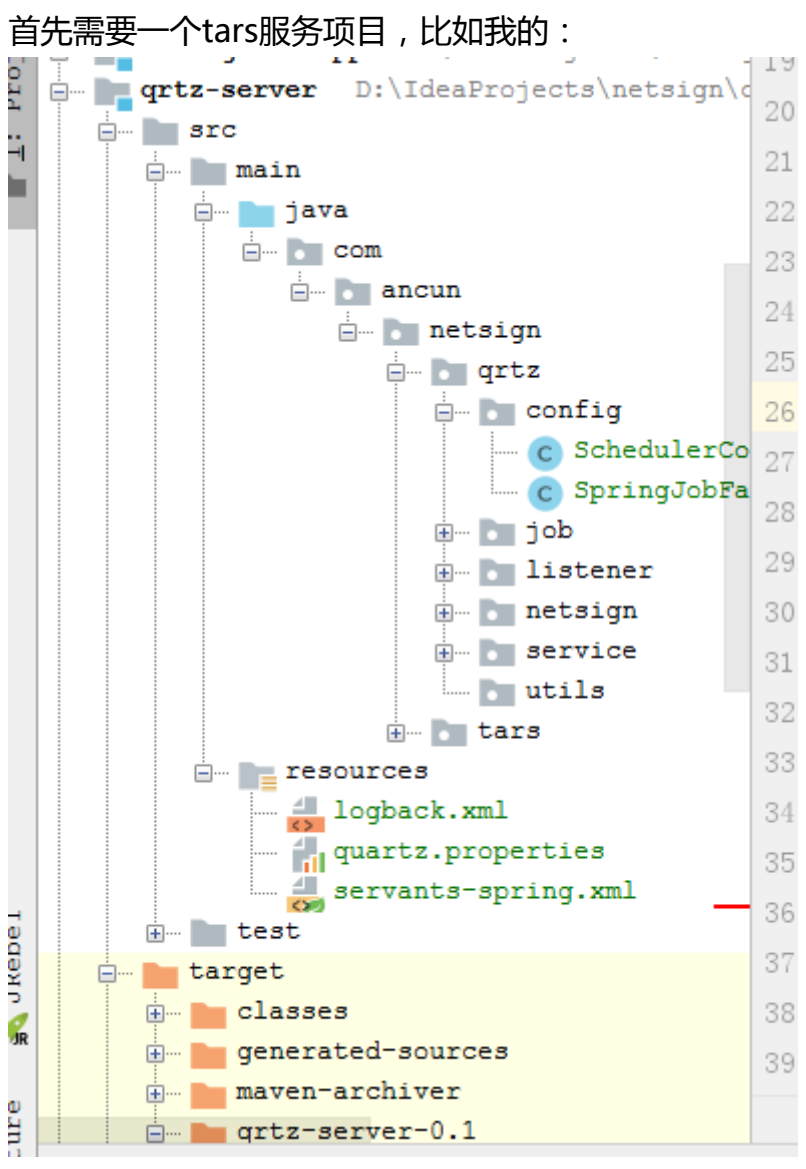

其次需要把tars源码装载到本地,比如我的是:

|     | ±        | Tur Iur    | CHCTTA-SCTACT N. /Incalloloco/Herstdu/cone/Incurtă   | 1   |
|-----|----------|------------|------------------------------------------------------|-----|
| Pro | <b>.</b> | ja ja      | va [tars-parent] D:\ProgramFiles\Tars-tars-java-dev\ | 16  |
|     |          | ÷          | .idea                                                | 10  |
| 2   |          | ÷ <b>b</b> | core [tars-core]                                     | 17  |
|     |          | ÷          | distributedContext [tars-context]                    | 18  |
|     |          | ÷ 📭        | examples [tars-examples]                             | 19  |
|     |          | ÷ 📭        | net [tars-net]                                       | 20  |
|     |          | ÷          | protobuf [tars-protobuf]                             | 20  |
|     |          | ÷          | spring [tars-spring]                                 | 21  |
|     |          | ÷ 📭        | tools [tars-tools]                                   | 22  |
|     |          | <i>m</i>   | pom.xml                                              | 23  |
|     |          |            | README.md                                            | -   |
|     |          | 4          | tars-client.iml                                      | 24  |
|     |          | 4          | tars-server.iml                                      | 25  |
|     | <u> </u> |            | mint more in the second states of                    | 0.0 |

## 当在tars源码的处理是:

先tars根项目reimport,以及install。

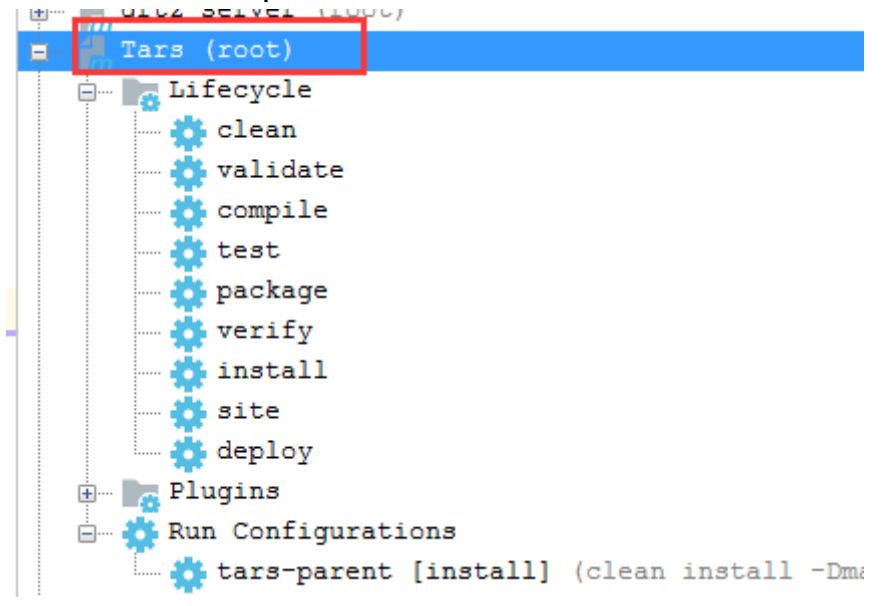

再tars-server项目reimport,以及install:

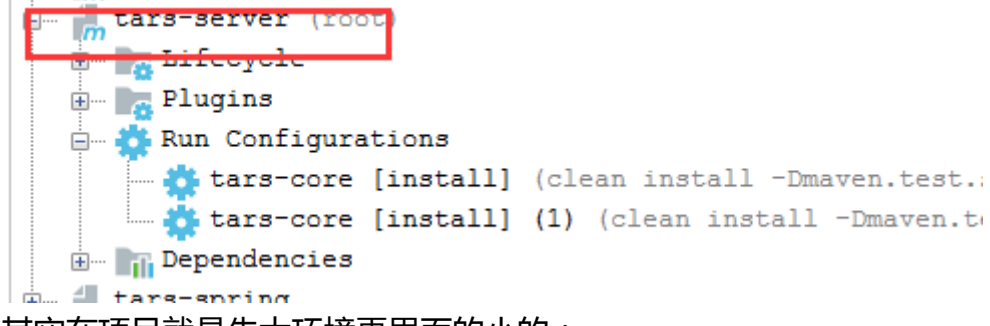

其实在项目就是先大环境再里面的小的:

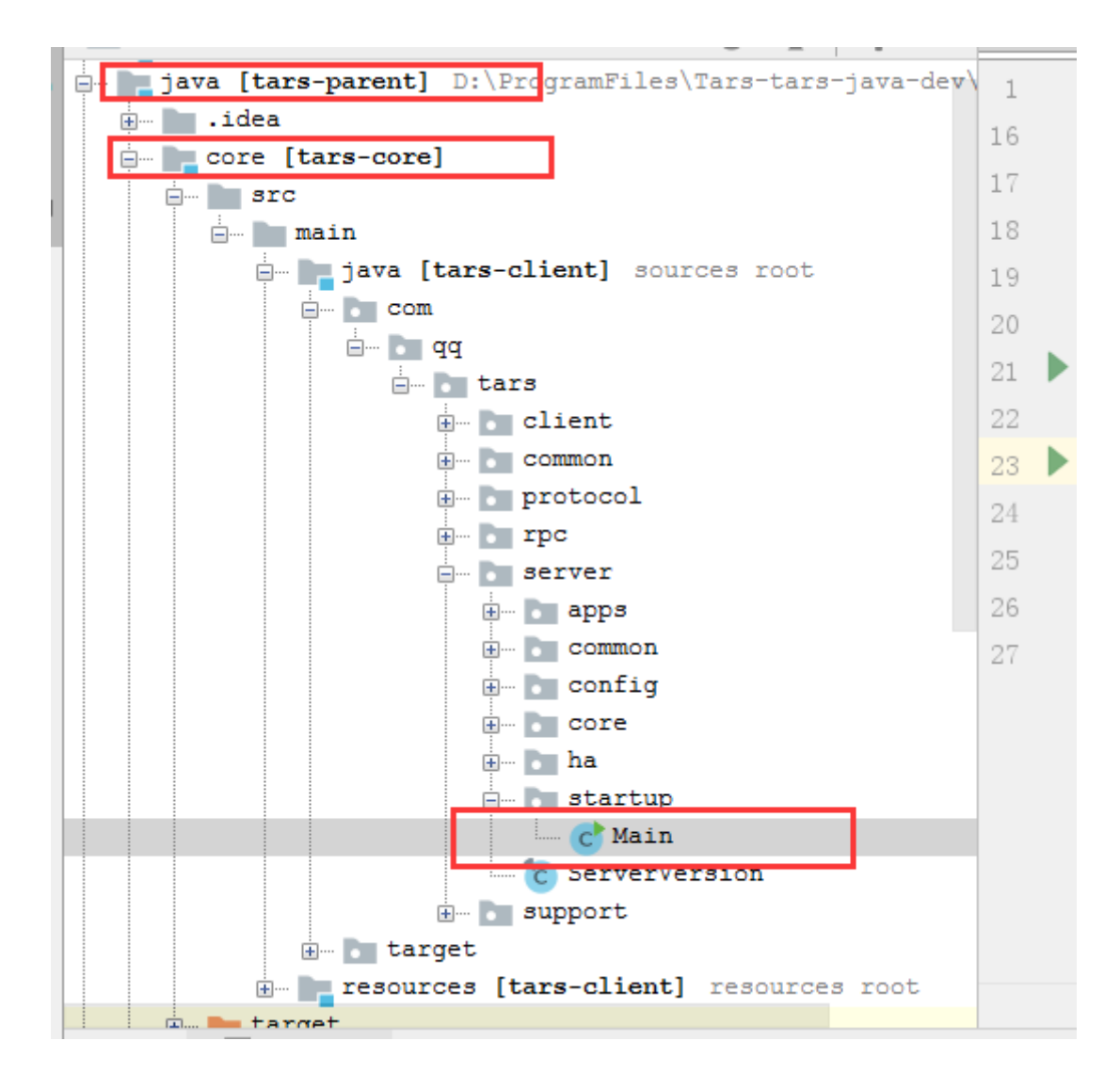

# 二、tars服务项目的处理

1、由于我用的是servant-spring处理 , 所以 , 项目的mvn tars:tars2java,就没有运行 , 当 然你也可以运行一下。

- 2、编译项目
- 3、获取tars服务代码

运行

mvn tars:build -Dapp=NetSign -Dserver=QrtzServer -DjvmParams="-Xms256m -Xmx256m -Dcom.sun.management.jmxremote.ssl=false -Dcom.sun.management.jmxremote.authenticate=false -Xdebug -Xrunj dwp:transport=dt\_socket,address=9000,server=y,suspend=n" -DskipTests

当然运行前需要把两个文件放入WEB-INF目录下:

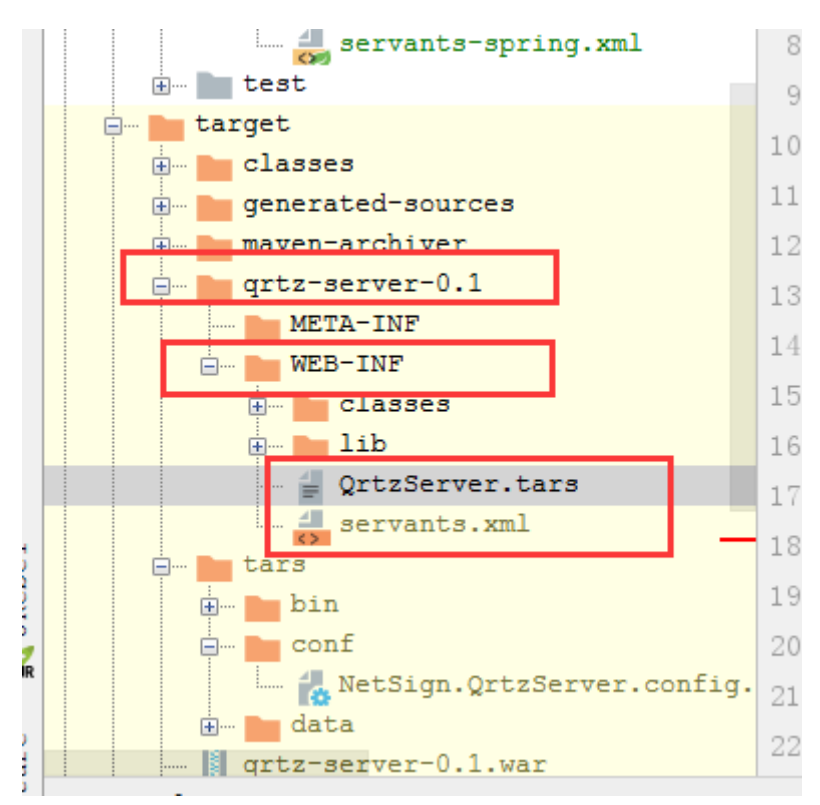

qrtz-server-0.1是install项目得到的目录

QrtzServer.tars(我的好像可以忽略), servants.xml是需要放进去的文件: QrtzServer.tars文件如下:

```
1 module NetSign
2 {
  interface QrtzServer
3
4
  {
5
6 /**
 * 添加任务
7
  * @param quartzDto
8
  * @param quartzStr
9
  * @param msg
10
  * @return
11
   */
12
   int addSchedule(String quartzDto, out string quartzStr, out string
13
msg);
14
15 /**
  * 获取任务列表
16
   * @param quartzDto
17
   * @param quartzStr
18
   * @param msg
19
20
   * @return
```

```
21 */
22 int getScheduleList(String quartzDto, out string quartzStr, out string
msg);
23
24 /**
25 * 运行任务
  * @param quartzDto
26
  * @param quartzStr
27
28
   * @param msg
   * @return
29
   */
30
   int doSchedule(String quartzDto, out string quartzStr, out string msg);
31
32
  /**
33
34 * 暂停任务
  * @param quartzDto
35
   * @param quartzStr
36
  * @param msg
37
   * @return
38
   */
39
   int pauseSchedule(String quartzDto, out string quartzStr, out string ms
40
g);
41
42 /**
43 * 从暂停中恢复任务运行
44 * @param quartzDto
45 * @param quartzStr
46
  * @param msg
  * @return
47
   */
48
   int recoverSchedule(String quartzDto, out string quartzStr, out string
49
msg);
50
51 /**
52 * 删除任务
  * @param quartzDto
53
54 * @param quartzStr
55
   * @param msg
  * @return
56
   */
57
   int deleteSchedule(String quartzDto, out string quartzStr, out string m
58
sg);
```

```
59
    };
60 };
```

#### servant.xml文件如下:

```
1 <?xml version="1.0" encoding="UTF-8"?>
```

- <servants> 2
- <servant name="QrtzServer0bj"> 3
- <home-api>com.ancun.netsign.qrtz.netsign.QrtzServerServant</home-api> 4

```
<home-class>com.ancun.netsign.qrtz.netsign.impl.QrtzServerServantImpl</h
ome-class>
```

- </servant> 6
- <listener> 7

```
<listener-class>com.ancun.netsign.qrtz.listener.QrtzServerListener</list</pre>
8
ener-class>
```

- </listener> 9
- 10 </servants>

#### 到项目根目录下运行:

1 mvn tars:build -Dapp=NetSign -Dserver=QrtzServer -DjvmParams="-Xms256m -X mx256m -Dcom.sun.management.jmxremote.ssl=false -Dcom.sun.management.jmxrem ote.authenticate=false -Xdebug -Xrunj

2 dwp:transport=dt\_socket,address=9000,server=y,suspend=n" -DskipTests

-Dapp=NetSign -Dserver=QrtzServer 就是QrtzServer.tars里面的module NetSign

## interface **QrtzServer**

当然我用的是idea里面自带的命令窗口,你也可以用cmd来运行:

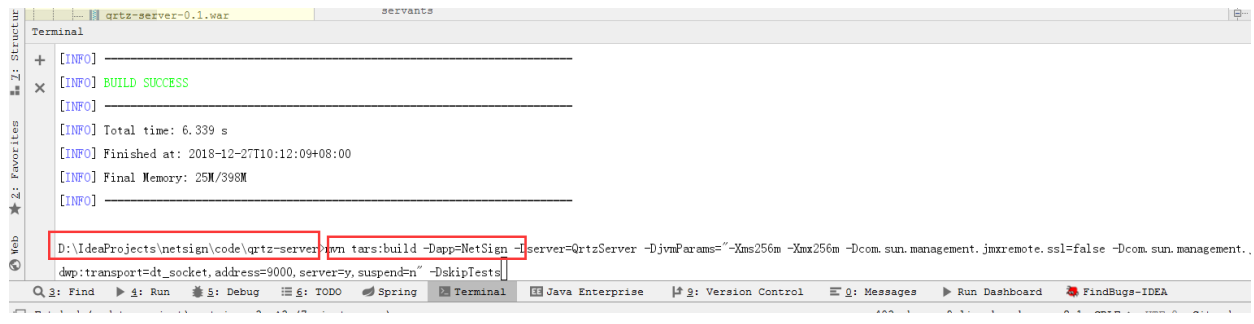

### 4、添加配置

需要修改conf下的NetSign.QrtzServer.config.conf文件

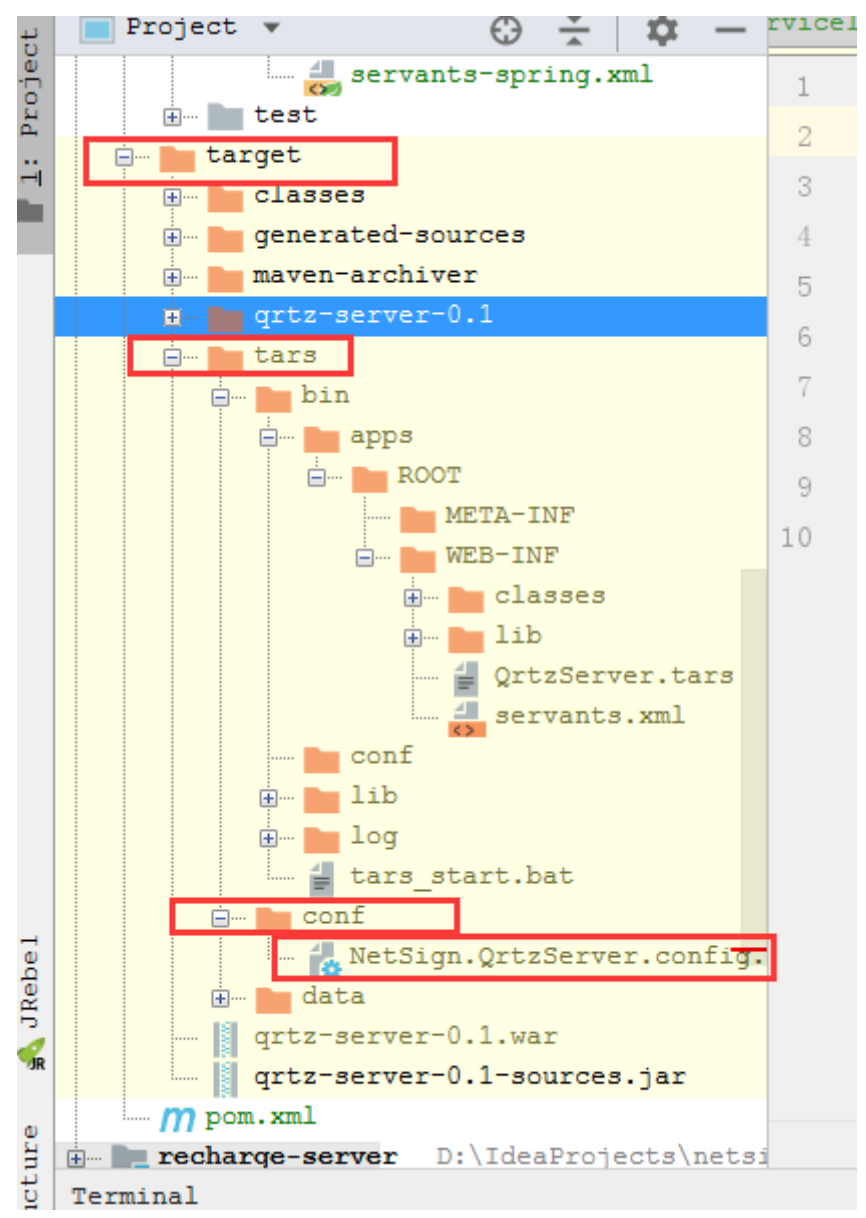

修改后的NetSign.QrtzServer.config.conf文件如下:标红的是需要注意修改的地方

- 1 <tars>
- 2 <application>
- 3 enableset=N
- 4 setdivision=NULL
- 5 <client>
- 6 locator=tars.tarsregistry.QueryObj@tcp -h 192.168.0.36 -p 17890
- 7 sync-invoke-timeout=20000
- 8 async-invoke-timeout=20000
- 9 refresh-endpoint-interval=60000
- 10 stat=tars.tarsstat.StatObj
- 11 property=tars.tarsproperty.PropertyObj
- 12 report-interval=60000
- 13 modulename=NetSign.QrtzServer

```
</client>
   <server>
   node=tars.tarsnode.ServerObj@tcp -h 192.168.0.36 -p 19386 -t 6
0000
   app=NetSign
  server=OrtzServer
   localip=192.168.0.36
   local=tcp -h 127.0.0.1 -p 18015 -t 3000
   basepath=D:\IdeaProjects\netsign\code\qrtz-server\target\tars
\bin
   datapath=D:\IdeaProjects\netsign\code\qrtz-server\target\tars
\data
   logpath=D:\IdeaProjects\netsign\code\qrtz-server\target\tars\b
in\log
   loglevel=DEBUG
   logsize=15M
   log=tars.tarslog.LogObj
   config=tars.tarsconfig.ConfigObj
   notify=tars.tarsnotify.NotifyObj
   mainclass=com.qq.tars.server.startup.Main
   jvmparams=-Xms256m -Xmx256m -
Dcom.sun.management.jmxremote.ssl=false -Dcom.sun.management.jmxre
mote.authenticate=false -Xdebug -Xrunjdwp:transport=dt socket,addr
ess=9000, server=y, suspend=n
   sessiontimeout=120000
   sessioncheckinterval=60000
  tcpnodelay=true
   udpbuffersize=8192
   charsetname=UTF-8
   <NetSign.QrtzServer.QetzServerObjAdapter>
   allow
   endpoint=tcp -h 192.168.0.36 -p 18015 -t 60000
   handlegroup=NetSign.QrtzServer.QetzServerObjAdapter
   maxconns=200000
   protocol=tars
   queuecap=10000
   queuetimeout=60000
```

| 44 | servant=NetSign.QrtzServer.QetzServerObj |
|----|------------------------------------------|
| 45 | shmcap=0                                 |
| 46 | shmkey=0                                 |
| 47 | threads=5                                |
| 48 |                                          |
| 49 |                                          |
| 50 |                                          |
| 51 |                                          |

🛛 qrtz-server 👌 🖿 target 👌 🖿 tars 👌 🖿 conf 🧯 扰 NetSign.QrtzServer.config.conf 🍐

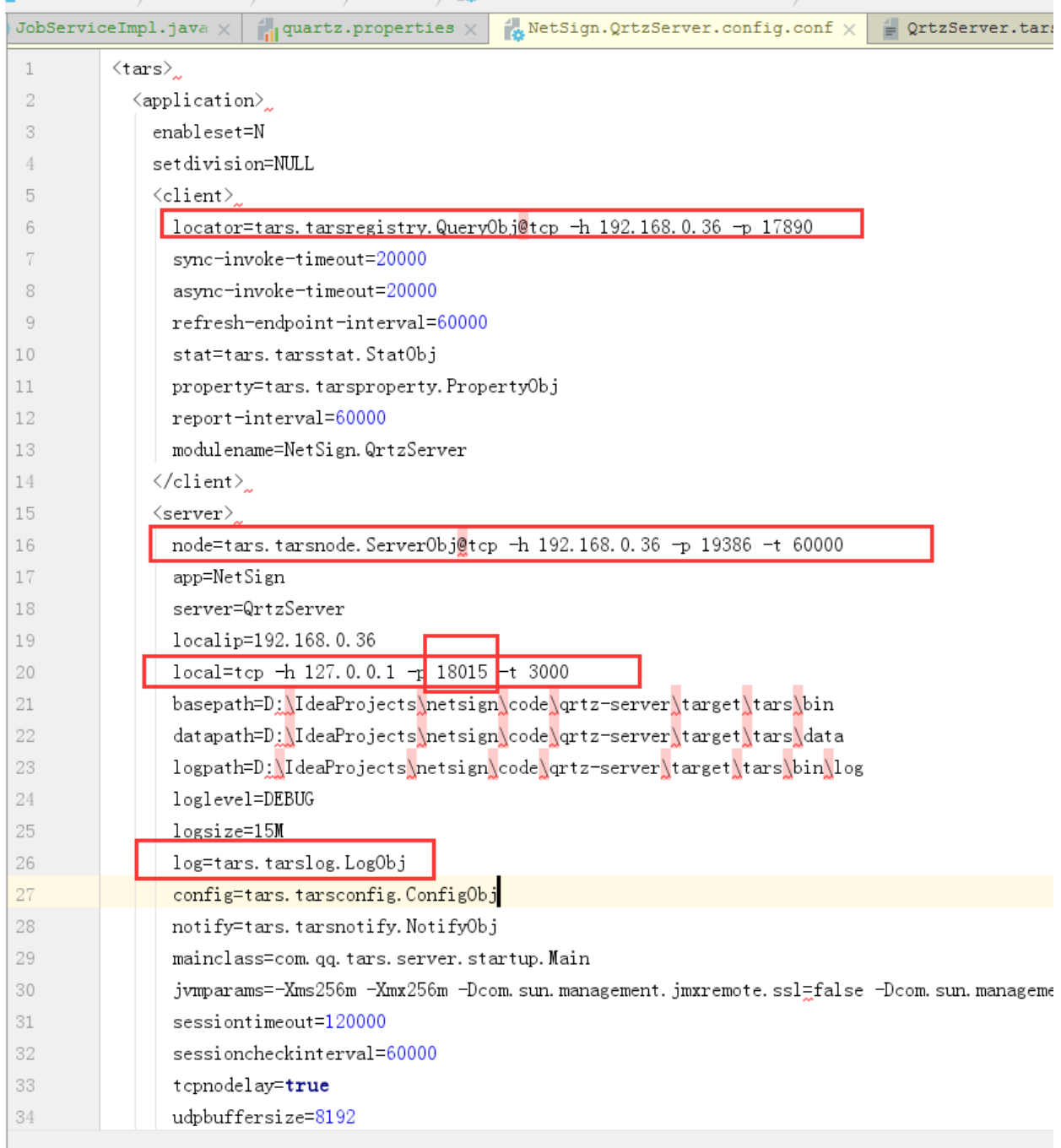

```
tcpnodelay=true
     udpbuffersize=8192
      charsetname=UTF-8
        <NetSign.QrtzServer.QetzServerObjAdapter>____
    allow
    endpoint=tcp -h 192.168.0.36 -p 18015 -t 60000
   handlegroup=NetSign.QrtzServer.QetzServerObjAdapter
   maxconns=200000
   protocol=tars
    queuecap=10000
    queuetimeout=60000
    servant=NetSign.QrtzServer.QetzServerObj
    shmcap=0
    shmkey=0
   threads=5
  </NetSign.QrtzServer.QetzServerObjAdapter>
   </server>
  </application>_
</tars>
```

# 三、运行Main进行调试

| - | <u>N</u> ame:  | Main                |                  |       |           |          |           |           |            | 🔲 <u>S</u> hare | 🔳 Si   | ingle  | <u>i</u> nstance | onl              |
|---|----------------|---------------------|------------------|-------|-----------|----------|-----------|-----------|------------|-----------------|--------|--------|------------------|------------------|
|   | Confi          | iguration           | Code Co          | overa | ige Logs  |          |           |           |            |                 |        |        |                  |                  |
|   | Main           | <u>c</u> lass:      |                  | [     | com.qq.t  | ars.ser  | ver.sta   | artup.Ma: | in         |                 |        |        |                  |                  |
|   | <u>v</u> m oj  | ptions:             |                  |       | s\netsig  | n\code\q | ırtz-serv | ver\targe | t\tars\com | nf\NetSign.Q    | rtzSei | rver.c | onfig.conf       | 27               |
|   | Prog           | ram a <u>r</u> gume | ents:            |       |           |          |           |           |            |                 |        |        |                  | $\kappa_{\rm M}$ |
|   | <u>W</u> ork:  | ing direct          | tory:            | [     | D:\IdeaP  | rojects  | \netsig   | gn\code\a | qrtz-ser   | ver\target      |        |        | •                | • • • • • •      |
|   | <u>E</u> nvi:  | ronment va          | ariables         | :     |           |          |           |           |            |                 |        |        |                  |                  |
|   | Use (          | classpath           | of m <u>o</u> du | le    | qrtz-     | server   |           |           |            |                 |        |        |                  | •                |
|   |                |                     |                  |       | V Includ  | le depen | ndencie   | s with "  | Provided   | " scope         |        |        |                  |                  |
|   | JRE:           |                     |                  |       | Default   | (1.8 -   | SDK of    | 'qrtz-se  | erver' m   | odule)          |        |        |                  | •                |
|   | Shor           | ten comman          | nd <u>l</u> ine: | : [   | user-lo   | cal def  | ault: 1   | none - j  | ava [opt   | ions] clas      | sname  | [arg   | s]               | •                |
|   | <u> </u>       | nable capt          | uring fo         | orm s | snapshots |          |           |           |            |                 |        |        |                  |                  |
|   | ▼ <u>B</u> efo | ore launch          | : Build,         | , Act | ivate to  | ol windo | .ow       |           |            |                 |        |        |                  |                  |
|   | +              | - /                 |                  |       |           |          |           |           |            |                 |        |        |                  |                  |
|   | 🔨 Bu:          | ild                 |                  |       |           |          |           |           |            |                 |        |        |                  |                  |
|   | Sh Sh          | ow this pa          | age 🔽 A          | Activ | ate tool  | window   |           |           |            |                 |        |        |                  |                  |

# 通过idea Application启动

Main class: com.qq.tars.server.startup.Main

Vm options; -Xms256m -Xmx256m -Dcom.sun.management.jmxremote.ssl=false -

Dcom.sun.management.jmxremote.authenticate=false -

Dconfig=D:\IdeaProjects\netsign\code\qrtz-

server\target\tars\conf\NetSign.QrtzServer.config.conf

Working directory: D:\IdeaProjects\netsign\code\qrtz-server\target

Use classpath of module: qrtz-server

(不知道是什么原因,虽然我启动成功了但是还是连接不上)

| 7:     | Debu     | ıg:           | Main X                                                                                                    |
|--------|----------|---------------|----------------------------------------------------------------------------------------------------|
|        | ¢        | Debug         | ger <mark>■ Console +*</mark> Ξ   △ ± ± ± ☆ ☆ ★   圖 또                                                                 |
|        |          | $\uparrow$    | D:\ProgramFiles\Java\jdk1.8.0_181\bin\java.exe                                                                        |
| Reb    |          |               | Connected to the target VM, address: '127.0.0.1:55125', transport: 'socket'                                           |
|        | Ш        | $\rightarrow$ | level=null                                                                                                    |
| 'OR    | _        |               | INFO tars-log   set tars-log default level=DEBUG                                                                      |
| e<br>B |          | =+            | INFO tars-log   try to set tars-log.root from java system property (server.root)                                      |
| or H   | •        |               | INFO tars-log   set tars-log defaultRoot=D:\IdeaProjects\netsign\code\qrtz-server\target\tars\bin\log\                |
| Fav.   |          | -             | INFO tars-log   set tars-log default level=DEBUG                                                                      |
|        | <i>"</i> | Î             | ERROR tars-log   config error, set tars-log defaultRoot=D:\IdeaProjects\netsign\code\qrtz-server\target\tars\bin\log\ |
| ×      | n l      |               | init dataPath=D:\IdeaProjects\netsign\code\qrtz-server\target\tars\data                                               |
|        |          |               | prop=0                                                                                                    |
| le     |          |               | level=null                                                                                                    |
| 9      | >>       |               |                                                                                                    |

| b take_mysel_incoded x take_myseled x seterog2018:12:07 x tan_centedp2018:12:07 x tan_centedp2018:1                                                                                           | e <u>E</u> dit | <u>S</u> election Find <u>V</u> iew <u>G</u> oto <u>T</u> ools <u>P</u> roject Prefere <u>n</u> ces <u>H</u> elp                                          |  |
|----------------------------------------------------------------------------------------------------|----------------|----------------------------------------------------------------------------------------------------|--|
| 407       Caused by: com.qq.tars.rpc.exc.NotConnectedException: connect failed to 192.168.0.35:19386         408       at com.qq.tars.client.rpc.ServantClient.reconnect(servantClient.java:124)         419       at com.qq.tars.client.rpc.ServantClient.invokeWithAsync(ServantClient.java:124)         411       17 more         412       2018-12.77         413       at com.qq.tars.client.rpc.ServantClientServerObjertProxy.java:103)         414       at com.son.proxy.Stroxy7.async_keepAlive(Unknow Source)         415       at com.qq.tars.support.nob.KodeUelServiceMegrSModeManleThread.run(ScheduledServiceMegr.java:72)         416       at com.qq.tars.support.nob.KodeUelServiceMegrSModeManleThread.run(ScheduledServiceMegrSModeManleThread.run(ScheduledServiceMegrSModeManleThread.run(ScheduledServiceMegrSModeManleThread.run(ScheduledServiceMegrSModeManleThread.run(ScheduledServiceMegrSModeManleThread.run(ScheduledServiceMegrSModeManleThread.run(ScheduledThreadPoolExecutor.java:51)         418       at java.util.concurrent.futureTask.runAndResetfStcapture(FutureTask.java:308)         419       at java.util.concurrent.futureTask.runAndResetfStcaptureTask.runScheduledThreadPoolExecutor.java:180)         421       at java.util.concurrent.threadPoolExecutorScheduledThreadPoolExecutor.java:180)         422       at java.util.concurrent.threadPoolExecutorScheduledThreadPoolExecutor.java:180)         423       at java.util.concurrent.threadPoolExecutorScheduledThreadPoolExecutor.java:180)         424 <t< th=""><th>▶ /</th><th>tables_mysql_innodb.sql x tables_mysql.sql x stderr.log.2018-12-27 x stdout.log.2018-12-27 x tars_client.log.2018-12-27 x tars_om_client.log.2018-12-27 x</th><th></th></t<>                                                                                                    | ▶ /            | tables_mysql_innodb.sql x tables_mysql.sql x stderr.log.2018-12-27 x stdout.log.2018-12-27 x tars_client.log.2018-12-27 x tars_om_client.log.2018-12-27 x |  |
| 408       at com.qq.tars.client.rpc.ServantClient.resourcomnectd(ServantClient.java:124)         419       at com.qq.tars.client.rpc.ServantClient.invokeWithAsync(ServantClient.java:124)         410       17 more         412       2018-12-27 10:39:28.903 ERROR NodeHelper keepAlive[error         413       com.qq.tars.client.rpc.tars.tars.node.ServerObj error occurred on invoker with async         414       at com.qq.tars.support.nod.klodeHelper.java:57)         415       at com.qq.tars.support.om/ScheduledServiceMagrModeHandleThread.run(ScheduledServiceMagr.java:72)         417       at com.qq.tars.support.om/ScheduledServiceMagrModeHandleThread.run(ScheduledServiceMagr.java:72)         418       at java.lautl.concurrent.fxcutors%NumAbleAdapter.call(Executors.java:51)         419       at java.utll.concurrent.fxcutors%NumAbleAdapter.call(Executors.java:380)         411       at java.utll.concurrent.fxcutors%NumAbleAdapter.call(Executors.java:380)         412       at java.utll.concurrent.fxcutors%NumAbleAdapter.call(Executors.java:149)         413       at java.utll.concurrent.fxceduledThreadPoolExecutor%ScheduledTrueTask.access\$301(ScheduledThreadPoolExecutor.java:180)         414       at java.utll.concurrent.ThreadPoolExecutor%ScheduledTureTask.access\$301(ScheduledThreadPoolExecutor.java:180)         415       at java.utll.concurrent.ThreadPoolExecutor%ScheduledTureTask.access\$301(ScheduledThreadPoolExecutor.java:180)         416       at java.utll.co                                                                                                    | 407            | Caused by: com.qq.tars.rpc.exc.NotConnectedException: connect failed to 192.168.0.36:19386                                                                |  |
| 409       at com.q., tars.client.rpc.ServantClient.invokeWithAsync(ServantClient.java:124)         411       at com.q., tars.client.rpc.ServantClient.invokeWithAsync(ServantClient.java:164)         411       com.q., tars.client.rpc.ServantClient.invokeWithAsync(ServantClient.java:163)         412       2018-12-77         413       com.q., tars.client.objectProxy.invoke(ObjectProxy.java:163)         414       at com.sun.proxy.SProxy7.async_keepAlive(Unknown Source)         415       at com.q., tars.support.obe.NodeHolper.keepAlive(ModeHalper.java:57)         416       at com.q., tars.support.obe.NodeHolper.keepAlive(Unknown Source)         417       java.uli.concurrent.fourceetoxecutorsStoneNoleAdeHandeThread.run(ScheduledServiceMngr.java:72)         418       at java.uli.concurrent.fourceTask.runAndReset\$\$\$capture(FutureTask.java:308)         419       at java.uli.concurrent.fourbeTask.runAndReset\$\$fcapture(FutureTask.ava:308)         421       at java.uli.concurrent.fondedIntreadPoolExecutor\$ScheduledFutureTask.ava:308)         422       at java.uli.concurrent.foncurent.foreadPoolExecutor\$ScheduledFutureTask.ava:308)         423       at java.uli.concurrent.foreadPoolExecutor\$ScheduledFutureTask.ava:308)         424       at java.uli.concurrent.foreadPoolExecutorsScheduledFutureTask.ava:308)         425       at java.uli.concurrent.foreadPoolExecutorsScheduledFutureTask.ava:308)         426       at java.uli.concurent.for                                                                                                    | 408            | at com.qq.tars.client.rpc.ServantClient.reConnect(ServantClient.java:115)                                                                                 |  |
| 410       at com.qq.tars.client.rpc.ServantClient.invokeWithAsync(ServantClient.java:164)         17       more         412       2018-12-27 10:39:28.903 ERROR       NodeHelper keepAllve[error         413       com.qq.tars.client.ObjectProxy.invoke(ObjectProxy.java:103)         414       at com.qq.tars.client.ObjectProxy.invoke(ObjectProxy.java:103)         415       at com.qq.tars.support.om.ScheduledServiceMagr\$ModeHalleThread.run(ScheduledServiceMngr.java:72)         416       at com.qq.tars.support.om.ScheduledServiceMagr\$ModeHalleThread.run(ScheduledServiceMngr.java:72)         417       at java.lang.Thread.run(Thread.java:748)         418       at java.util.concurrent.tureTask.runAndReset\$fcapture(FutureTask.java:380)         419       at java.util.concurrent.ScheduledThreadPoolExecutor\$ScheduledFutureTask.java:380         421       at java.util.concurrent.ScheduledThreadPoolExecutor\$ScheduledFutureTask.iava:380         422       at java.util.concurrent.ScheduledThreadPoolExecutor.java:1149         423       at java.util.concurrent.runPadPoolExecutor\$ScheduledFutureTask.run(ScheduledThreadPoolExecutor.java:294)         424       at java.util.concurrent.runPadPoolExecutor\$ScheduledFoolExecutor.java:1149         425       at java.util.concurrent.runPadPoolExecutor\$ScheduledFoolExecutor.java:1149         426       at java.util.concurrent.runPadPoolExecutor\$ScheduledFortureTask.runSched         427       at java                                                                                                    | 409            | at com.qq.tars.client.rpc.ServantClient.ensureConnected(ServantClient.java:124)                                                                           |  |
| <pre>411   17 more<br/>2018-12-27 10:39:28.903 ERROR NodeHelper keepAlive error<br/>com.qq.tars.rpc.exc.ClientException: tars.tarsnode.ServerObj error occurred on invoker with async<br/>at com.qq.tars.client.ObjectProxy.invoke(ObjectProxy.java:103)<br/>414 at com.qq.tars.support.node.NodeHelper.keepAlive(Unknown Source)<br/>415 at com.qq.tars.support.node.NodeHelper.keepAlive(NodeHelper.java:57)<br/>416 at com.qq.tars.support.node.NodeHelper.keepAlive(NodeHalper.java:57)<br/>417 at com.qq.tars.support.node.NodeHelper.keepAlive(NodeHalper.java:57)<br/>418 at java.lang.Thread.run(Thread.java:748)<br/>419 at java.util.concurrent.FutureTask.runAndReset\$\$capture(FutureTask.java:308)<br/>421 at java.util.concurrent.FutureTask.runAndReset\$\$capture(FutureTask.java:308)<br/>422 at java.util.concurrent.ScheduledThreadPoolExecutor\$ScheduledFutureTask.run(ScheduledThreadPoolExecutor.java:180)<br/>423 at java.util.concurrent.ScheduledThreadPoolExecutor\$ScheduledFutureTask.run(ScheduledThreadPoolExecutor.java:294)<br/>424 at java.util.concurrent.ThreadPoolExecutor\$ScheduledFutureTask.run(ScheduledThreadPoolExecutor.java:294)<br/>425 at java.util.concurrent.ThreadPoolExecutor?ScheduledFutureTask.run(ScheduledThreadPoolExecutor.java:294)<br/>426 at java.util.concurrent.ThreadPoolExecutor.run(ThreadPoolExecutor.java:149)<br/>427 Caused by: java.io.IOException: error occurred on invoker with async<br/>428 at com.qq.tars.client.rpc.ServantClient.invokeWithAsync(ServantClient.java:174)<br/>429 at com.qq.tars.client.rpc.ServantClient.farsInvoker.java:157)<br/>430 at com.qq.tars.client.rpc.ServantClient.farsInvoker.java:600<br/>431 at ocm.qq.tars.client.rpc.ServantClient.farsInvoker.java:150<br/>432 at com.qq.tars.client.rpc.ServantClient.sinvoker.sinvoker.java:150<br/>433 at com.qq.tars.client.rpc.ServantClient.sinvoker.java:150<br/>434 at com.qq.tars.client.rpc.ServantClient.sinvoker.java:150<br/>435 at com.qq.tars.client.rpc.ServantClient.sinvoker.java:150<br/>436 at com.qq.tars.client.rpc.ServantClient.reconnect(ServantClient.java:150<br/>437 at com.qq.tars.client.rpc.ServantClient.reconnect(ServantCl</pre> | 410            | at com.qq.tars.client.rpc.ServantClient.invokeWithAsync(ServantClient.java:164)                                                                           |  |
| 412       2018-12-27 10:39:28.903 ERROR       NodeHelper keepAlive[error         413       com.qq.tars.rpc.exc.ClientException: tars.tarsnote.ServerObjlerror occurred on invoker with async         414       at com.qq.tars.client.ObjectProxy.invoke(ObjectProxy.java:103)         415       at com.qq.tars.client.ObjectProxy.invoke(ObjectProxy.java:103)         416       at com.qq.tars.support.om.ScheduledServiceMmgr%IodeHandleThread.run(ScheduledServiceMmgr.java:72)         417       at com.qq.tars.support.om.ScheduledServiceMmgr%IodeHandleThread.run(ScheduledServiceMmgr.java:72)         418       at java.util.concurrent.FucureTask.runAndResetf\$Scapture(FutureTask.java:308)         419       at java.util.concurrent.FutureTask.runAndResetf\$Scapture(FutureTask.java:308)         412       java.util.concurrent.ScheduledThreadPoolExecutor\$ScheduledFutureTask.java:308)         412       at java.util.concurrent.ScheduledThreadPoolExecutor\$ScheduledFutureTask.ispace\$\$301(ScheduledThreadPoolExecutor.java:180)         413       at java.util.concurrent.ThreadPoolExecutor\$ScheduledFutureTask.ispace\$301(ScheduledThreadPoolExecutor.java:180)         414       at java.util.concurrent.ThreadPoolExecutor\$ScheduledFutureTask.ispace301(ScheduledThreadPoolExecutor.java:180)         414       at java.util.concurrent.ThreadPoolExecutor\$ScheduledFutureTask.ispace301(ScheduledThreadPoolExecutor.java:180)         415       at java.util.concurrent.ThreadPoolExecutor\$ScheduledFutureTask.ispace301         416 <t< th=""><th>411</th><th> 17 more</th><th></th></t<>                                                                                                    | 411            | 17 more                                                                                                    |  |
| diagonal construction is the second of the second of th                                                                                           | 412            | 2018-12-27 10:39:28.903 ERROR NodeHelper keepAlive error                                                                                                  |  |
| 414       at com.qq.tars.client.0bjectProxy.invoke(ObjectProxy.java:103)         415       at com.qq.tars.client.opjectProxy.invoke(ObjectProxy.java:103)         416       at com.qq.tars.support.onde.NodeHelper.keepAlive(NodeHandleThread.run(ScheduledServiceMngr.java:72)         417       at com.qq.tars.support.ons.ScheduledServiceMngrSNodeHandleThread.run(ScheduledServiceMngr.java:72)         418       at java.ling.Thread.run(Thread.java:748)         419       at java.util.concurrent.FutureTask.runAndReset(FutureTask.java:308)         421       at java.util.concurrent.FutureTask.runAndReset(FutureTask.java)         422       at java.util.concurrent.ScheduledThreadPoolExecutorSScheduledTureTask.acccss\$301(ScheduledThreadPoolExecutor.java:180)         422       at java.util.concurrent.ScheduledThreadPoolExecutorSscheduledTureTask.run(ScheduledThreadPoolExecutor.java:294)         423       at java.util.concurrent.ThreadPoolExecutorSscheduledFutureTask.run(ScheduledThreadPoolExecutor.java:294)         424       at java.util.concurrent.ThreadPoolExecutor.runNorker(ThreadPoolExecutor.java:1149)         425       at java.util.concurrent.ThreadPoolExecutorSScheduledFutureTask.run(ScheduledThreadPoolExecutor.java:294)         426       at java.util.concurrent.ThreadPoolExecutor.stewer(ServantClient.java:174)         427       Caused by: java.io.IOException: error occurred on invoker with async         428       at com.qq.tars.client.rpc.ServantClient.invokeMithAsync(GarsInvoker.java:157) </th <th>413</th> <th>com.qq.tars.rpc.exc.ClientException: tars.tarsnode.ServerObj error occurred on invoker with async</th> <th></th>                                                                                                    | 413            | com.qq.tars.rpc.exc.ClientException: tars.tarsnode.ServerObj error occurred on invoker with async                                                         |  |
| 415at com.sun.proxy.Sproxy7.async_keepAlive(Unknown Source)416at com.qq.tars.support.onde.NodeHelper.keepAlive(NodeHelper.java:57)417at com.qq.tars.support.onde.NodeHelper.keepAlive(NodeHelper.java:57)418at java.lang.Thread.run(Thread.java:748)419at java.lang.Thread.run(Thread.java:748)420at java.util.concurrent.ExecutorSsfWunableAdapter.call(Executors.java:308)421at java.util.concurrent.FutureTask.runAndReset\$fscapture(FutureTask.java:308)422at java.util.concurrent.ScheduledThreadPoolExecutorfscheduledTureTask.access\$301(ScheduledThreadPoolExecutor.java:180)423at java.util.concurrent.ScheduledThreadPoolExecutorfscheduledTureTask.access\$301(ScheduledThreadPoolExecutor.java:294)424at java.util.concurrent.ScheduledThreadPoolExecutorScheduledTureTask.run(ScheduledThreadPoolExecutor.java:294)425at java.util.concurrent.ThreadPoolExecutorScheduledTureTask.run(ScheduledThreadPoolExecutor.java:294)426at java.util.concurrent.ThreadPoolExecutor.wn(ThreadPoolExecutor.java:149)427at java.lang.Thread.run(Thread.java:748)428caused by: java.io.IOException: error occurred on invoker with async429at com.qq.tars.client.rpc.ServantClient.invokeWithAsync(ServantClient.java:174)420at com.qq.tars.client.rpc.tars.TarsInvoker.doInvokeS(ServantClient.java:44)421at com.qq.tars.client.rpc.tars.TarsInvoker.doInvokeS(ServantClient.java:174)422at com.qq.tars.client.objectProxy.invoke(ObjectProxy.iava:95)433at com.qq.tars.client.objectProxy.invoke(ObjectProxy.iava:95)4444at com.qq.tars.client.rpc.ServantClient.ens                                                                                                    | 414            | at com.qq.tars.client.ObjectProxy.invoke(ObjectProxy.java:103)                                                                                            |  |
| 416       at com.qq.tars.support.node.NodeHelper.keepAlive(NodeHelper.java:77)         417       at com.qq.tars.support.om.ScheduledServiceMngr\$NodeHandleThread.run(ScheduledServiceMngr.java:72)         418       at java.lang.Thread.run(Thread.java:748)         419       at java.util.concurrent.Evutors\$KunnableAdapter.call(Executors.java:511)         420       at java.util.concurrent.FutureTask.runAndReset\$\$Scapture(FutureTask.java)         421       at java.util.concurrent.FutureTask.runAndReset\$\$Scapture(FutureTask.acces\$301(ScheduledThreadPoolExecutor.java:180)         422       at java.util.concurrent.ScheduledThreadPoolExecutor\$ScheduledFutureTask.run(ScheduledThreadPoolExecutor.java:294)         423       at java.util.concurrent.ThreadPoolExecutor\$ScheduledFutureTask.run(ScheduledThreadPoolExecutor.java:294)         424       at java.util.concurrent.ThreadPoolExecutor.java:1149)         425       at java.lang.Thread.run(Thread.java:748)         426       at java.io.IOExceptSondForker.run(ThreadPoolExecutor.java:1149)         427       caused by: java.io.IOExceptSondForker.run(Thread.java:748)         428       tom.qq.tars.client.rpc.tars.TarsInvoker.ioNokerwithAsync(ServantClient.java:174)         429       at com.qq.tars.client.rpc.tars.TarsInvoker.ioNoke(ServantClient.java:174)         420       at com.qq.tars.client.rpc.tars.TarsInvoker.ioNoke(AbstractInvoker.java:160)         431       at com.qq.tars.client.opc.tars.tonSInvoker.ioNoke(AbstractInvo                                                                                                    | 415            | at com.sun.proxy.\$Proxy7.async_keepAlive(Unknown Source)                                                                                                 |  |
| 417       at com.qq.tars.support.om.ScheduledServiceMngr\$NodeHandleThread.run(ScheduledServiceMngr.java:72)         418       at java.lang.Thread.run(Thread.java:748)         419       at java.util.concurrent.Executors\$RunnableAdapter.call(Executors.java:511)         420       at java.util.concurrent.FutureTask.runAndReset\$\$\$capture(FutureTask.java:308)         421       at java.util.concurrent.FutureTask.runAndReset\$\$cheduledFutureTask.acces\$301(ScheduledThreadPoolExecutor.java:180)         422       at java.util.concurrent.ScheduledThreadPoolExecutor\$ScheduledFutureTask.acces\$301(ScheduledThreadPoolExecutor.java:294)         423       at java.util.concurrent.ThreadPoolExecutor\$ScheduledFutureTask.run(ScheduledThreadPoolExecutor.java:294)         424       at java.util.concurrent.ThreadPoolExecutor\$ScheduledFutureTask.run(ScheduledThreadPoolExecutor.java:294)         424       at java.util.concurrent.ThreadPoolExecutor\$ScheduledFutureTask.run(ScheduledThreadPoolExecutor.java:294)         425       at java.util.concurrent.ThreadPoolExecutor\$Norker.run(ThreadPoolExecutor.java:624)         426       at java.io.IOException: error occurred on invoker with async         427       at com.qq.tars.client.rpc.ServantClient.invokeNithAsync(TarsInvoker.java:174)         428       at com.qq.tars.client.rpc.tars.TarsInvoker.doInvoke(ServantClivoker.java:60)         439       at com.qq.tars.client.rpc.tars.TarsInvoker.invoke(Nitnoker.java:75)         431       at com.qq.tars.client.rpc.ServantInvoker.joxa                                                                                                    | 416            | at com.qq.tars.support.node.NodeHelper.keepAlive(NodeHelper.java:57)                                                                                      |  |
| 418at java.lang.Thread.run(Thread.java:748)419at java.util.concurrent.Excutors\$RunnableAdapter.call(Executors.java:511)419at java.util.concurrent.FutureTask.runAndReset\$\$\$capture(FutureTask.java):308)421at java.util.concurrent.ScheduledThreadPoolExecutor\$ScheduledFutureTask.acces\$301(ScheduledThreadPoolExecutor.java:180)422at java.util.concurrent.ScheduledThreadPoolExecutor\$ScheduledFutureTask.run(ScheduledThreadPoolExecutor.java:294)423at java.util.concurrent.ScheduledThreadPoolExecutor\$ScheduledFoolExecutor.java:1149)424at java.util.concurrent.ThreadPoolExecutorScheduledFoolExecutor.java:1149)425at java.io.IOException: error occurred on invoker with async426at com.qq.tars.client.pc.tars.TarsInvoker.doInvokeServantClient.java:174)427at com.qq.tars.client.pc.tars.TarsInvoker.doInvokeServantClient.java:174)438at com.qq.tars.client.pc.servantClient.invokeWithAsync(TarsInvoker.java:60)439at com.qq.tars.client.pc.servantClient.invoke(AbstractInvoker.java:75)431at com.qq.tars.client.opc.servantClient.invoke(AbstractInvoker.java:75)432at com.qq.tars.rpc.exc.NotConnectedException: connect failed to 192.168.0.36:19386436at com.qq.tars.client.rpc.ServantClient.ensureConnect(ServantClient.java:126)433at com.qq.tars.client.rpc.ServantClient.ensureConnected(ServantClient.java:126)444at com.qq.tars.client.rpc.ServantClient.ensureConnected(ServantClient.java:126)445at com.qq.tars.client.rpc.ServantClient.ensureConnected(ServantClient.java:126)446at com.qq.tars.client.rpc.ServantClient.invokeWithAsync(ServantClient.java:126)                                                                                                    | 417            | at com.qq.tars.support.om.ScheduledServiceMngr\$NodeHandleThread.run(ScheduledServiceMngr.java:72)                                                        |  |
| 419       at java.util.concurrent.Executors\$RunnableAdapter.call(Executors.java:511)         420       at java.util.concurrent.FutureTask.runAndReset\$\$\$capture(FutureTask.java:308)         421       at java.util.concurrent.FutureTask.runAndReset\$futureTask.java         422       at java.util.concurrent.ScheduledThreadPoolExecutor\$ScheduledFutureTask.access\$301(ScheduledThreadPoolExecutor.java:180)         422       at java.util.concurrent.ScheduledThreadPoolExecutor\$ScheduledFutureTask.access\$301(ScheduledThreadPoolExecutor.java:294)         423       at java.util.concurrent.ThreadPoolExecutor\$Worker(ThreadPoolExecutor.java:1149)         424       at java.util.concurrent.ThreadPoolExecutor\$Worker.run(ThreadPoolExecutor.java:624)         425       at com.qq.tars.client.rpc.tars.TarsInvoker.invokeWithAsync(TarsInvoker.java:174)         426       at com.qq.tars.client.rpc.tars.TarsInvoker.invokeWithAsync(TarsInvoker.java:60)         427       at com.qq.tars.client.rpc.tars.TarsInvoker.invokeWithAsync(TarsInvoker.java:75)         438       at com.qq.tars.client.rpc.tars.TarsInvoker.doInvoke(ServantClinvoker.java:75)         439       at com.qq.tars.client.rpc.tars.TarsInvoker.java:95)         431       at com.qq.tars.rpc.exc.NotConnectedException: connect failed to 192.168.0.36:19386         436       at com.qq.tars.client.rpc.ServantClient.ensureConnected(ServantClient.java:124)         437       at com.qq.tars.client.rpc.ServantClient.ensureConnected(ServantClient.java:164)                                                                                                    | 418            | at java.lang.Thread.run(Thread.java:748)                                                                                                    |  |
| 420at java.util.concurrent.FutureTask.runAndReset\$\$cqture(FutureTask.java:308)421at java.util.concurrent.FutureTask.runAndReset\$\$cheduledFutureTask.java:308)422at java.util.concurrent.ScheduledThreadPoolExecutor\$ScheduledFutureTask.run(ScheduledThreadPoolExecutor.java:180)423at java.util.concurrent.ScheduledThreadPoolExecutor\$ScheduledFutureTask.run(ScheduledThreadPoolExecutor.java:294)424at java.util.concurrent.ThreadPoolExecutor.funWorker(ThreadPoolExecutor.java:1149)425at java.util.concurrent.ThreadPoolExecutor.funWorker(ThreadPoolExecutor.java:624)426at java.lin.concurrent.ThreadPoolExecutor.funWorker.run(ThreadPoolExecutor.java:624)427at com.qq.tars.client.rpc.servantClient.invokeWithAsync(ServantClient.java:174)428at com.qq.tars.client.rpc.tars.TarsInvoker.invokeWithAsync(TarsInvoker.java:60)439at com.qq.tars.client.rpc.servantInvoker.doInvoke(ServantTlavoker.java:60)431at com.qq.tars.client.rpc.servantInvoker.invoke(AbstractInvoker.java:60)432at com.qq.tars.client.objectProxy.invoke(ObjectProxy.java:95)433at com.qq.tars.rpc.servantClient.rpc.ServantInvoker.java:50)434at com.qq.tars.client.rpc.ServantClient.serveTonect(ServantInvoker.java:15)435at com.qq.tars.client.rpc.ServantClient.rpc.ServantClient.java:115)436at com.qq.tars.client.rpc.ServantClient.serveTonect(ServantIst)437at com.qq.tars.client.rpc.ServantClient.invokeWithAsync(ServantClient.java:124)438at com.qq.tars.client.rpc.ServantClient.invokeWithAsync(ServantClient.java:124)439 17 more                                                                                                    | 419            | at java.util.concurrent.Executors\$RunnableAdapter.call(Executors.java:511)                                                                               |  |
| 421       at java.util.concurrent.FutureTask.runAndReset(FutureTask.java)         422       at java.util.concurrent.ScheduledThreadPoolExecutor\$ScheduledFutureTask.run(ScheduledThreadPoolExecutor.java:180)         423       at java.util.concurrent.ScheduledThreadPoolExecutor\$ScheduledFutureTask.run(ScheduledThreadPoolExecutor.java:294)         424       at java.util.concurrent.ThreadPoolExecutor\$ScheduledFutureTask.run(ScheduledThreadPoolExecutor.java:294)         425       at java.util.concurrent.ThreadPoolExecutorScheduledFoolExecutor.java:1149)         426       at java.util.concurrent.ThreadPoolExecutorScheduledFoolExecutor.java:624)         427       Caused by: java.io.IOException: error occurred on invoker with async         428       at com.qq.tars.client.pc.servantClient.invokeWithAsync(ServantClient.java:174)         429       at com.qq.tars.client.rpc.tars.TarsInvoker.doInvokeServant(TarsInvoker.java:60)         431       at com.qq.tars.client.pc.ServantClient.invoke(ServantTinvoker.java:40)         432       at com.qq.tars.client.pc.ServantInvoker.invoke(AbstractInvoker.java:75)         434       at com.qq.tars.rpc.exc.NotConnectedException: connect failed to 192.168.0.36:19386         436       at com.qq.tars.client.pc.ServantClient.ensureConnect(ServantClient.java:126)         437       at com.qq.tars.client.rpc.ServantClient.ensureConnected(ServantClient.java:126)         438       at com.qq.tars.client.rpc.ServantClient.ensureConnected(ServantClient.java:126)                                                                                                    | 420            | at java.util.concurrent.FutureTask.runAndReset\$\$\$capture(FutureTask.java:308)                                                                          |  |
| 422       at java.util.concurrent.ScheduledThreadPoolExecutor\$ScheduledFutureTask.acces\$381(ScheduledThreadPoolExecutor.java:180)         423       at java.util.concurrent.ScheduledThreadPoolExecutor\$ScheduledFutureTask.acces\$381(ScheduledThreadPoolExecutor.java:180)         424       at java.util.concurrent.ThreadPoolExecutor\$ScheduledFutureTask.acces\$381(ScheduledThreadPoolExecutor.java:294)         425       at java.util.concurrent.ThreadPoolExecutor.YWorker(ThreadPoolExecutor.java:1149)         426       at java.util.concurrent.ThreadPoolExecutorSWorker.run(ThreadPoolExecutor.java:124)         427       Caused by: java.io.IOException: error occurred on invoker with async         428       at com.qq.tars.client.rpc.ServantClient.invokeWithAsync(TarsInvoker.java:157)         429       at com.qq.tars.client.rpc.tars.TarsInvoker.invokeWithAsync(TarsInvoker.java:60)         421       at com.qq.tars.client.rpc.tars.TarsInvoker.doInvoke(ServantClinvoker.java:157)         422       at com.qq.tars.client.rpc.tars.TarsInvoker.doInvoke(ServantInvoker.java:75)         423       at com.qq.tars.client.rpc.servantInvoker(ObjectProxy.java:95)         424       12 more         425       caused by: com.qq.tars.rpc.exc.NotConnectedException: connect failed to 192.168.0.36:19386         426       at com.qq.tars.client.rpc.ServantClient.ensureConnected(ServantClient.java:124)         426       at com.qq.tars.client.rpc.ServantClient.invokeWithAsync(ServantClient.java:164) <t< th=""><th>421</th><th>at java.util.concurrent.FutureTask.runAndReset(FutureTask.java)</th><th></th></t<>                                                                                                    | 421            | at java.util.concurrent.FutureTask.runAndReset(FutureTask.java)                                                                                           |  |
| 423       at java.util.concurrent.ScheduledThreadPoolExecutor\$ScheduledFutureTask.run(ScheduledThreadPoolExecutor.java:294)         424       at java.util.concurrent.ThreadPoolExecutor\$Worker(ThreadPoolExecutor.java:1149)         425       at java.lang.Thread.run(ThreadPoolExecutor\$Worker.run(ThreadPoolExecutor.java:624)         426       at java.lang.Thread.run(Thread.java:748)         427       Caused by: java.io.IOException: error occurred on invoker with async         428       at com.qq.tars.client.rpc.servantClient.invokeWithAsync(ServantClient.java:174)         429       at com.qq.tars.client.rpc.tars.TarsInvoker.doInvokeServant(IarsInvoker.java:60)         431       at com.qq.tars.client.rpc.servantInvoker.doInvokeServant(IarsInvoker.java:60)         432       at com.qq.tars.client.rpc.servantInvoker.invokeWithAsync(TarsInvoker.java:60)         433       at com.qq.tars.client.opt.servantInvoker.invoke(AbstractInvoker.java:60)         434       at com.qq.tars.client.opt.servantInvoker.invoke(AbstractInvoker.java:60)         435       at com.qq.tars.client.opt.servantInvoker.invoke(AbstractInvoker.java:75)         436       at com.qq.tars.client.opt.servantInvoker.invoke(ObjectProxy.java:95)         437       at com.qq.tars.client.rpc.ServantClient.rpc.ServantClient.java:115)         438       at com.qq.tars.client.rpc.ServantClient.invokeWithAsync(ServantClient.java:124)         439       17 more                                                                                                    | 422            | at java.util.concurrent.ScheduledThreadPoolExecutor\$ScheduledFutureTask.access\$301(ScheduledThreadPoolExecutor.java:180)                                |  |
| 424       at java.util.concurrent.ThreadPoolExecutor.runWorker(ThreadPoolExecutor.java:1149)         425       at java.util.concurrent.ThreadPoolExecutorSWorker.run(ThreadPoolExecutor.java:624)         426       at java.io.IDException: error occurred on invoker with async         427       at com.qq.tars.client.rpc.ServantClient.invokeWithAsync(ServantClient.java:174)         428       at com.qq.tars.client.rpc.tars.TarsInvoker.doInvokeServant(IarsInvoker.java:157)         430       at com.qq.tars.client.rpc.tars.TarsInvoker.doInvoke(ServantClient.java:44)         431       at com.qq.tars.client.opc.servantClient.invoke(AbstractInvoker.java:60)         431       at com.qq.tars.client.opc.servantInvoker.invoke(AbstractInvoker.java:60)         431       at com.qq.tars.client.opc.servantInvoker.invoke(AbstractInvoker.java:75)         432       at com.qq.tars.client.objectProxy.invoke(ObjectProxy.iava:95)         433       at com.qq.tars.rpc.cxc.NotConnectdException: connect failed to 192.168.0.36:19386         434       at com.qq.tars.client.rpc.ServantClient.ensureConnectd(ServantClient.java:124)         438       at com.qq.tars.client.rpc.ServantClient.invokeWithAsync(ServantClient.java:164)         439       17 more                                                                                                    | 423            | at java.util.concurrent.ScheduledThreadPoolExecutor\$ScheduledFutureTask.run(ScheduledThreadPoolExecutor.java:294)                                        |  |
| 425       at java.util.concurrent.ThreadPoolExecutor\$Worker.run(ThreadPoolExecutor.java:624)         426       at java.lon_Chread.run(Thread.java:748)         427       Caused by: java.io.IOException: error occurred on invoker with async         428       at com.qq.tars.client.rpc.ServantClient.invokeWithAsync(TarsInvoker.java:174)         429       at com.qq.tars.client.rpc.tars.TarsInvoker.invokeWithAsync(TarsInvoker.java:174)         430       at com.qq.tars.client.rpc.tars.TarsInvoker.invokeWithAsync(TarsInvoker.java:170)         431       at com.qq.tars.client.rpc.tars.TarsInvoker.invokeWithAsync(TarsInvoker.java:170)         432       at com.qq.tars.client.rpc.tars.TarsInvoker.invokeWithAsync(TarsInvoker.java:170)         433       at com.qq.tars.client.rpc.tars.TarsInvoker.invoke(AbstractInvoker.java:170)         434       at com.qq.tars.client.opc.tAbstractInvoker.java:95)         434       12 more         435       caused by: com.qq.tars.rpc.exc.NotConnectedException: connect failed to 192.168.0.36:19386         436       at com.qq.tars.client.rpc.ServantClient.ensureConnected(ServantClient.java:115)         437       at com.qq.tars.client.rpc.ServantClient.invokeWithAsync(ServantClient.java:124)         438       at com.qq.tars.client.rpc.ServantClient.invokeWithAsync(ServantClient.java:164)         439       17 more                                                                                                    | 424            | at java.util.concurrent.ThreadPoolExecutor.runWorker(ThreadPoolExecutor.java:1149)                                                                        |  |
| 426       at java.lamg.Thread.rum(Thread.java:7248)         427       Caused by: java.io.IOException: error occurred on invoker with async         428       at com.qq.tars.client.rpc.servantClient.invokeWithAsync(ServantClient.java:174)         429       at com.qq.tars.client.rpc.tars.TarsInvoker.invokeWithAsync(TarsInvoker.java:157)         430       at com.qq.tars.client.rpc.tars.TarsInvoker.doInvoke(ServantClirsInvoker.java:60)         431       at com.qq.tars.client.rpc.servantInvoker.invoker.invoke(AbstractInvoker.java:60)         432       at com.qq.tars.client.rpc.servantInvoker.invoke(AbstractInvoker.java:60)         433       at com.qq.tars.client.rpc.servantInvoker.invoke(AbstractInvoker.java:60)         434       at com.qq.tars.client.objectProxy.invoke(ObjectProxy.java:95)         435       at com.qq.tars.rpc.exc.NotConnectedException: connect failed to 192.168.0.36:19386         436       at com.qq.tars.client.rpc.ServantClient.rpc.ServantClient.java:115)         437       at com.qq.tars.client.rpc.ServantClient.invokeWithAsync(ServantClient.java:124)         438       at com.qq.tars.client.rpc.ServantClient.invokeWithAsync(ServantClient.java:164)         439       17 more                                                                                                    | 425            | at java.util.concurrent.ThreadPoolExecutor\$Worker.run(ThreadPoolExecutor.java:624)                                                                       |  |
| 427       Caused by: java.io.IOException: error occurred on invoker with async         428       at com.qq.tars.client.rpc.ServantClient.invokeWithAsync(ServantClient.java:174)         429       at com.qq.tars.client.rpc.tars.TarsInvoker.invokeWithAsync(TarsInvoker.java:157)         430       at com.qq.tars.client.rpc.tars.TarsInvoker.doInvokeServant(IarsInvoker.java:60)         431       at com.qq.tars.client.rpc.servantInvoker.invoke(AbstractInvoker.java:60)         432       at com.qq.tars.client.rpc.servantInvoker.invoke(AbstractInvoker.java:60)         433       at com.qq.tars.client.opc.servantInvoker.invoke(AbstractInvoker.java:75)         434       at com.qq.tars.client.objectProxy.invoke(ObjectProxy.java:95)          12 more         436       caused by: com.qq.tars.client.rpc.ServantClient.reconnect/ServantClient.java:115)         437       at com.qq.tars.client.rpc.ServantClient.ensureConnected(ServantClient.java:124)         438       at com.qq.tars.client.rpc.ServantClient.invokeWithAsync(ServantClient.java:164)         439       17 more                                                                                                    | 426            | at java.lang.Thread.run(Thread.java:748)                                                                                                    |  |
| 428       at com.qq.tars.client.rpc.ServantClient.invokeWithAsync(ServantClient.java:174)         429       at com.qq.tars.client.rpc.tars.TarsInvoker.invokeWithAsync(TarsInvoker.java:157)         430       at com.qq.tars.client.rpc.tars.TarsInvoker.doInvokeServant(TarsInvoker.java:60)         431       at com.qq.tars.client.rpc.tars.TarsInvoker.invoke(AbstractInvoker.java:60)         432       at com.qq.tars.client.rpc.servantInvoker.invoke(AbstractInvoker.java:75)         433       at com.qq.tars.client.rpc.exc.NotConnectedException: connect failed to 192.168.0.36:19386         434       at com.ag.tars.client.rpc.ServantClient.reConnect/ServantClient.java:110)         435       Caused by: com.qq.tars.client.rpc.ServantClient.invokeWithAsync(ServantClient.java:124)         436       at com.qq.tars.client.rpc.ServantClient.invokeWithAsync(ServantClient.java:164)         437       at com.qq.tars.client.rpc.ServantClient.invokeWithAsync(ServantClient.java:164)         438       at com.qq.tars.client.rpc.ServantClient.invokeWithAsync(ServantClient.java:164)         439       17 more                                                                                                    | 427            | Caused by: java.io.IOException: error occurred on invoker with async                                                                                      |  |
| 429       at com.qq.tars.client.rpc.tars.TarsInvoker.invokeWithAsync(ClarsInvoker.java:157)         430       at com.qq.tars.client.rpc.tars.TarsInvoker.invokeWithAsync(ClarsInvoker.java:60)         431       at com.qq.tars.client.rpc.tars.TarsInvoker.invoke(ServantInvoker.java:40)         432       at com.qq.tars.client.rpc.tars.TarsInvoker.invoke(AbstractInvoker.java:44)         433       at com.qq.tars.client.objectProxy.invoke(ObjectProxy.java:95)         434       at com.qq.tars.rpc.common.support.AbstractInvoker.java:45)         435       caused by: com.qq.tars.rpc.exc.NotConnectedException: connect failed to 192.168.0.36:19386         436       at com.qq.tars.client.rpc.ServantClient.rpcConnected(ServantIlient.java:115)         437       at com.qq.tars.client.rpc.ServantClient.insureConnected(ServantClient.java:124)         438       at com.qq.tars.client.rpc.ServantClient.invokeWithAsync(ServantClient.java:164)         439       17 more                                                                                                    | 428            | at com.qq.tars.client.rpc.ServantClient.invokeWithAsync(ServantClient.java:174)                                                                           |  |
| 430       at com.qq.tars.client.rpc.tars.TarsInvoker.doInvokeServant(IarsInvoker.java:60)         431       at com.qq.tars.client.rpc.ServantInvoker.doInvoke(Servant(IarsInvoker.java:60)         431       at com.qq.tars.client.rpc.ServantInvoker.doInvoke(Servant(Invoker.java:60)         432       at com.qq.tars.pc.common.support.AbstractInvoker.invoke(AbstractInvoker.java:75)         433       at com.qq.tars.client.ObjectProxy.invoke(ObjectProxy.iava:95)         434       12 more         435       Caused by: com.qq.tars.rpc.exc.NotConnectedException: connect failed to 192.168.0.36:19386         436       at com.qq.tars.client.rpc.ServantClient.reconnect(ServantClient.java:115)         437       at com.qq.tars.client.rpc.ServantClient.ensureConnected(ServantClient.java:124)         438       at com.qq.tars.client.rpc.ServantClient.invokeWithAsync(ServantClient.java:164)         439       17 more                                                                                                    | 429            | at com.qq.tars.client.rpc.tars.TarsInvoker.invokeWithAsync(TarsInvoker.java:157)                                                                          |  |
| 431       at com.qq.tars.client.rpc.ServantInvoker.doInvoke(ServantInvoker.java:44)         432       at com.qq.tars.rpc.common.support.AbstractInvoker.invoke(AbstractInvoker.java:75)         433       at com.qq.tars.client.objectProxy.invoke(ObjectProxy.iava:95)         434       12 more         435       Caused by: com.qq.tars.rpc.exc.NotConnectedException: connect failed to 192.168.0.36:19386         436       at com.og.tars.client.rpc.ServantClient.reConnect(ServantClient.java:115)         437       at com.qq.tars.client.rpc.ServantClient.reConnectd(ServantClient.java:124)         438       at com.qq.tars.client.rpc.ServantClient.invokeWithAsync(ServantClient.java:164)         439       17 more                                                                                                    | 430            | at com.qq.tars.client.rpc.tars.TarsInvoker.doInvokeServant(TarsInvoker.java:60)                                                                           |  |
| 432       at com.qq.tars.rpc.common.support.AbstractInvoke(AbstractInvoker.java:75)         433       at com.qq.tars.client.ObjectProxy.invoke(ObjectProxy.java:95)         434       12 more         435       Caused by: com.qq.tars.rpc.exc.NotConnectedException: connect failed to 192.168.0.36:19386         436       at com.qq.tars.client.rpc.ServantClient.recOnnect(ServantClient.java:115)         437       at com.qq.tars.client.rpc.ServantClient.resureConnected(ServantClient.java:124)         438       at com.qq.tars.client.rpc.ServantClient.invokeWithAsync(ServantClient.java:164)         439       17 more                                                                                                    | 431            | at com.qq.tars.client.rpc.ServantInvoker.doInvoke(ServantInvoker.java:44)                                                                                 |  |
| 433       at com.qq.tars.client.ObjectProxy.invoke(ObjectProxy.java:95)         434       12 more         435       Caused by: com.qq.tars.rpc.exc.NotConnectedException: connect failed to 192.168.0.36:19386         436       at com.qq.tars.client.rpc.ServantClient.reconnect(ServantClient.java:115)         437       at com.qq.tars.client.rpc.ServantClient.ensureConnected(ServantClient.java:124)         438       at com.qq.tars.client.rpc.ServantClient.invokeWithAsync(ServantClient.java:164)         439       17 more                                                                                                    | 432            | at com.qq.tars.rpc.common.support.AbstractInvoker.invoke(AbstractInvoker.java:75)                                                                         |  |
| 434       12 more         435       Caused by: com.qq.tars.rpc.exc.NotConnectedException: connect failed to 192.168.0.36:19386         436       at com.qq.tars.client.rpc.ServantClient.reConnectd(ServantClient.java:115)         437       at com.qq.tars.client.rpc.ServantClient.ensureConnected(ServantClient.java:124)         438       at com.qq.tars.client.rpc.ServantClient.invokeWithAsync(ServantClient.java:164)         439       17 more                                                                                                    | 433            | at com.qq.tars.client.ObjectProxy.invoke(ObjectProxy.java:95)                                                                                             |  |
| 435       Caused by: com.qq.tars.rpc.exc.NotConnectedException: connect failed to 192.168.0.36:19386         436       at com.qq.tars.client.rpc.ServantClient.reConnect(ServantClient.iava:115)         437       at com.qq.tars.client.rpc.ServantClient.reconnected(ServantClient.java:124)         438       at com.qq.tars.client.rpc.ServantClient.invokeWithAsync(ServantClient.java:164)         439       17 more                                                                                                    | 434            | 12 more                                                                                                    |  |
| 436       at com.ga.tars.client.rpc.ServantClient.reconnect(ServantClient.java:115)         437       at com.qq.tars.client.rpc.ServantClient.ensureConnected(ServantClient.java:124)         438       at com.qq.tars.client.rpc.ServantClient.invokeWithAsync(ServantClient.java:164)         439       17 more                                                                                                    | 435            | Caused by: com.qq.tars.rpc.exc.NotConnectedException: connect failed to 192.168.0.36:19386                                                                |  |
| 437       at com.qq.tars.client.rpc.ServantClient.ensureConnected(ServantClient.java:124)         438       at com.qq.tars.client.rpc.ServantClient.invokeWithAsync(ServantClient.java:164)         439       17 more         440                                                                                                    | 436            | at com.aa.tars.client.roc.ServantClient.reConnect(ServantClient.iava:115)                                                                                 |  |
| 438     at com.qq.tars.client.rpc.ServantClient.invokeWithAsync(ServantClient.java:164)       439     17 more       440                                                                                                    | 437            | at com.qq.tars.client.rpc.ServantClient.ensureConnected(ServantClient.java:124)                                                                           |  |
| 439   <b>17 more</b><br>440                                                                                                    | 438            | at com.qq.tars.client.rpc.ServantClient.invokeWithAsync(ServantClient.java:164)                                                                           |  |
| 440                                                                                                    | 439            | 17 more                                                                                                    |  |
|                                                                                                    | 440            |                                                                                                    |  |
|                                                                                                    | _              |                                                                                                    |  |

| D\Ide        | aProject: netrion) codelect-rementance himlonitarc client lon 2018-12-27 - Sublima Taxt (INREGISTERED)                                                                  |
|--------------|----------------------------------------------------------------------------------------------------|
| File Edi     |                                                                                                    |
| The For      | r Selection thin Yew Zoro Tools Light Healeffles Telb                                                                                                    |
|              | tables_mysql_innodb.sql x V tables_mysqlsql x V stderr.log.2018-12-27 x V stdoutl.og.2018-12-27 x V tars_client.log.2018-12-27 x V tars_client.log.2018-12-27 x         |
| 8098         | at com.qq.tars.client.ObjectProxyFactory.getObjectProxy(ObjectProxyFactory.java:53)                                                                                     |
| 8099         | at com.qq.tars.client.ServantProxyFactory.getServantProxy(ServantProxyFactory.java:46)                                                                                  |
| 8100         | at com.qq.tars.client.Communicator.stringToProxy(Communicator.java:73)                                                                                                  |
| 8101         | at com.qq.tars.client.Communicator.stringToProxy(Communicator.java:56)                                                                                                  |
| 8102         | at com.qq.tars.support.stat.StatHelper.getPrx(StatHelper.java:44)                                                                                                    |
| 8103         | at com.qq.tars.support.stat.StatHelper.report(StatHelper.java:50)                                                                                                    |
| 8104         | at com.qq.tars.client.ObjectProxy\$ServantStatReproter.run(ObjectProxy.java:192)                                                                                        |
| 8105         | at java.util.concurrent.Executors\$RunnableAdapter.call(Executors.java:511)                                                                                             |
| 8106         | at java.util.concurrent.FutureTask.runAndReset\$\$\$Capture(FutureTask.java:308)                                                                                        |
| 8107         | at java.util.concurrent.FutureTask.runAndReset(FutureTask.java)                                                                                                    |
| 8108         | at java.util.concurrent.ScheduledIhreadPoolExecutor\$ScheduledIhutureTask.access\$301(ScheduledIhreadPoolExecutor.java:180)                                             |
| 8109         | at java.util.concurrent.ScheduledIhreadPooltxecutor\$ScheduledIutureTask.run(ScheduledIhreadPooltxecutor.java:294)                                                      |
| 8110         | at java.util.concurrent.InreadPoolExecutor.runWorker(InreadPoolExecutor.java:1149)                                                                                      |
| 8111         | at java.utii.concurrent.IhreadPoolExecutor\$Worker.run(IhreadPoolExecutor.java:624)                                                                                     |
| 0112         | at java.lang.inread.run(inread.java:/46)                                                                                                    |
| 0115<br>9114 | 2010-12-2/ 10:35:44.0/5 ERNUM PEPOPT stat Worker error tars.tarshoe.servervoj                                                                                           |
| 0114         | tom dq.tars.pt.ext.motommettiontxteption. tars.tarsregistry.queryouj tars.tarsregistry.queryouj try to select active invoker, size-1, no such active connection invoker |
| 8116         | at com, qd, car's, citent, ou jettr toxy, invoke(ou jettr toxy, java, jot)<br>at com, cup, nony (Dopavig Schadbhards, Build Schadbhard, Soundo)                         |
| 8117         | at com og tars support guery DueryHelper getServerNodes(DueryHelper java:57)                                                                                            |
| 8118         | at com, q, tars, support, query, esterner, getter verhoues (query integer, java. J)                                                                                     |
| 8119         | at com go tars relient to be thosy dectory got (biertProxy(ObjectProxyEartory jaya-53)                                                                                  |
| 8120         | at com.g., tas., client. ServantProxyEactory, getServantProxy(ServantProxyEactory, java;46)                                                                             |
| 8121         | at com.go.tars.client.communicator.stringToProxy(Communicator.iava:73)                                                                                                  |
| 8122         | at com.gg.tars.client.communicator.stringToProxy(Communicator.java:56)                                                                                                  |
| 8123         | at com.ug.tars.support.stat.StatHelper.eetPrx(StatHelper.java:44)                                                                                                    |
| 8124         | at com.qq.tars.support.stat.StatHelper.report(StatHelper.java:50)                                                                                                    |
| 8125         | at com.uq.tars.client.ObjectProxy\$ServantStatReproter.run(ObjectProxy.java:192)                                                                                        |
| 8126         | at java.util.concurrent.Executors\$RunnableAdapter.call(Executors.java:511)                                                                                             |
| 8127         | at java.util.concurrent.FutureTask.runAndReset\$\$\$capture(FutureTask.java:308)                                                                                        |
| 8128         | at java.util.concurrent.FutureTask.runAndReset(FutureTask.java)                                                                                                    |
| 8129         | at java.util.concurrent.ScheduledThreadPoolExecutor\$ScheduledFutureTask.access\$301(ScheduledThreadPoolExecutor.java:180)                                              |
| 8130         | at java.util.concurrent.ScheduledThreadPoolExecutor\$ScheduledFutureTask.run(ScheduledThreadPoolExecutor.java:294)                                                      |
| 8131         | at java.util.concurrent.ThreadPoolExecutor.runWorker(ThreadPoolExecutor.java:1149)                                                                                      |
| 8132         | at java.util.concurrent.ThreadPoolExecutor\$Worker.run(ThreadPoolExecutor.java:624)                                                                                     |
| 8133         | at java.lang.Thread.run(Thread.java:748)                                                                                                    |
| 8134         | Caused by: com.qq.tars.rpc.common.exc.NoInvokerException: tars.tarsregistry.QueryObj try to select active invoker, size=1, no such active connection invoker            |
| 8135         | at com.qq.tars.client.rpc.loadbalance.RoundRobinLoadBalance.select(RoundRobinLoadBalance.java:93)                                                                       |
| 8136         | at com.qq.tars.client.rpc.loadbalance.DefaultLoadBalance.select(DefaultLoadBalance.java:78)                                                                             |
| 8137         | at com.qq.tars.client.UbjectProxy.invoke(ObjectProxy.java:94)                                                                                                    |
| 8138         |                                                                                                    |
| 8139         | 2010-12-2/ 10:39:44.6/5 INFO ServantStatkeproter run(), use: 0                                                                                                    |
| 0140         |                                                                                                    |
|              |                                                                                                    |

| File Edi | t Selection Find View Goto Tool | - Drojert Dreferences Help                                                                                             |
|----------|---------------------------------|----------------------------------------------------------------------------------------------------|
| The For  | C Selection Ling Alew Goto Tool | . Elderr, Heleleffres Teh                                                                                              |
| <b> </b> |                                 | kql.sql x stderr.log.2018-12-27 x stdout.log.2018-12-27 x tars_client.log.2018-12-27 x tars_om_client.log.2018-12-27 x |
| 1152     | 2018-12-27 10:39:38.909 INF     | D java.net.ConnectException: Connection refused: no further information                                                |
| 1153     | 2018-12-27 10:39:38.909 INF     | 0 at sun.nio.ch.SocketChannelImpl.checkConnect(Native Method)                                                          |
| 1154     | 2018-12-27 10:39:38.909 INF     | 0 at sun.nio.ch.SocketChannelImpl.finishConnect(SocketChannelImpl.java:717)                                            |
| 1155     | 2018-12-27 10:39:38.909 INF     | 0 at com.qq.tars.net.core.nio.TCPAcceptor.handleConnectEvent(TCPAcceptor.java:44)                                      |
| 1156     | 2018-12-27 10:39:38.909 INF     | 0 at com.qq.tars.net.core.nio.Reactor.dispatchEvent(Reactor.java:173)                                                  |
| 1157     | 2018-12-27 10:39:38.909 INF     | 0 at com.qq.tars.net.core.nio.Reactor.run(Reactor.java:104)                                                            |
| 1158     | 2018-12-27 10:39:48.904 INF     | 0 java.net.ConnectException: Connection refused: no further information                                                |
| 1159     | 2018-12-27 10:39:48.904 INF     | 0 at sun.nio.ch.SocketChannelImpl.checkConnect(Native Method)                                                          |
| 1160     | 2018-12-27 10:39:48.904 INF     | 0 at sun.nio.ch.SocketChannelImpl.finishConnect(SocketChannelImpl.java:717)                                            |
| 1161     | 2018-12-27 10:39:48.904 INF     | 0 at com.qq.tars.net.core.nio.TCPAcceptor.handleConnectEvent(TCPAcceptor.java:44)                                      |
| 1162     | 2018-12-27 10:39:48.904 INF     | 0 at com.qq.tars.net.core.nio.Reactor.dispatchEvent(Reactor.java:173)                                                  |
| 1163     | 2018-12-27 10:39:48.904 INF     | 0 at com.qq.tars.net.core.nio.Reactor.run(Reactor.java:104)                                                            |
| 1164     | 2018-12-27 10:39:58.908 INF     | 0 java.net.ConnectException: Connection refused: no further information                                                |
| 1165     | 2018-12-27 10:39:58.908 INF     | 0 at sun.nio.ch.SocketChannelImpl.checkConnect(Native Method)                                                          |
| 1166     | 2018-12-27 10:39:58.908 INF     | 0 at sun.nio.ch.SocketChannelImpl.finishConnect(SocketChannelImpl.java:717)                                            |
| 1167     | 2018-12-27 10:39:58.908 INF     | 0 at com.qq.tars.net.core.nio.TCPAcceptor.handleConnectEvent(TCPAcceptor.java:44)                                      |
| 1168     | 2018-12-27 10:39:58.908 INF     | 0 at com.qq.tars.net.core.nio.Reactor.dispatchEvent(Reactor.java:173)                                                  |
| 1169     | 2018-12-27 10:39:58.908 INF     | 0 at com.qq.tars.net.core.nio.Reactor.run(Reactor.java:104)                                                            |
| 1170     | 2018-12-27 10:40:08.906 INF     | 0 java.net.ConnectException: Connection refused: no further information                                                |
| 1171     | 2018-12-27 10:40:08.906 INF     | 0 at sun.nio.ch.SocketChannelImpl.checkConnect(Native Method)                                                          |
| 1172     | 2018-12-27 10:40:08.906 INF     | 0 at sun.nio.ch.SocketChannelImpl.finishConnect(SocketChannelImpl.java:717)                                            |
| 1173     | 2018-12-27 10:40:08.906 INF     | 0 at com.qq.tars.net.core.nio.TCPAcceptor.handleConnectEvent(TCPAcceptor.java:44)                                      |
| 1174     | 2018-12-27 10:40:08.906 INF     | 0 at com.qq.tars.net.core.nio.Reactor.dispatchEvent(Reactor.java:173)                                                  |
| 1175     | 2018-12-27 10:40:08.906 INF     | 0 at com.yy.tars.net.core.nio.Reactor.run(Reactor.java.104)                                                            |
| 1176     | 2018-12-27 10:40:18.904 INF     | 0 java.net.ConnectException: Connection refused: no further information                                                |
| 1177     | 2018-12-27 10:40:18.904 INF     | 0 at sun.nio.ch.SocketChannelImpl.checkConnect(Native Method)                                                          |
| 1178     | 2018-12-27 10:40:18.904 INF     | 0 at sun.nio.ch.SocketChannelImpl.finishConnect(SocketChannelImpl.java:717)                                            |
| 1179     | 2018-12-27 10:40:18.904 INF     | 0 at com.qq.tars.net.core.nio.TCPAcceptor.handleConnectEvent(TCPAcceptor.java:44)                                      |
| 1180     | 2018-12-27 10:40:18.904 INF     | 0 at com.qq.tars.net.core.nio.Reactor.dispatchEvent(Reactor.java:173)                                                  |
| 1181     | 2018-12-27 10:40:18.904 INF     | 0 at com.qq.tars.net.core.nio.Reactor.run(Reactor.java:104)                                                            |
| 1182     |                                 |                                                                                                    |
|          |                                 |                                                                                                    |
|          |                                 |                                                                                                    |
| _        |                                 |                                                                                                    |
|          |                                 |                                                                                                    |
|          |                                 |                                                                                                    |

接下来,继续处理这个问题:应该是数据源获取不到的原因吧

# 附加:

1、由于我设置的tars服务平台地址有问题,所以启动的时候一直报连接不上的问题,只要重新修改tarsconf的配置就好了,重新配置的代码如下:

```
1 <application>
2 <qz>
3 refreshJobTime=5
4 </qz>
5 <db>
6 driverClass = com.mysql.jdbc.Driver
7 jdbcUrl = jdbc:mysql://192.168.0.93:3306/ancun_netsign_new?useU
nicode\=true&characterEncoding\=UTF-8&autoReconnect\=true&failOver
ReadOnly\=false&useSSL\=false
8 user = root
9 password = 123456
10 maxPoolSize = 100
11 minIdle = 3
12 maxLifetime = 60000
13 connectivityCheckTimeoutMs = 1000
```

```
expected99thPercentileMs = 10
15 </db>
16 </application>
17 <tars>
18 <application>
19 enableset = N
  setdivision = NULL
  <client>
   locator = tars.tarsregistry.QueryObj@tcp -h 192.168.0.239 -p 1
7890
   sync-invoke-timeout = 20000
   async-invoke-timeout = 20000
   refresh-endpoint-interval = 60000
   stat = tars.tarsstat.StatObj
   property = tars.tarsproperty.PropertyObj
   report-interval = 60000
   modulename = NetSign.QrtzServer
   </client>
   <server>
   node = tars.tarsnode.ServerObj@tcp -h 192.168.0.239 -p 19386
t 60000
   app = NetSign
   server = OrtzServer
   localip = 192.168.0.36
   local = tcp -h 127.0.0.1 -p 18015 -t 3000
   basepath = D:\IdeaProjects\netsign\code\qrtz-server\target\tar
s\bin
   datapath = D:\IdeaProjects\netsign\code\qrtz-server\target\tar
s∖data
   logpath = D:\qrtz-server\\log
   loglevel = DEBUG
   logsize = 15M
   log = tars.tarslog.LogObj
   config = tars.tarsconfig.ConfigObj
   notify = tars.tarsnotify.NotifyObj
   mainclass = com.qq.tars.server.startup.Main
```

```
jvmparams = -Xms256m -Xmx256m -Dcom.sun.management.jmxremote.s
sl=false -Dcom.sun.management.jmxremote.authenticate=false -Xdebug
-Xrunjdwp:transport=dt_socket, address = 9000, server = y, suspend
= n
   sessiontimeout = 120000
   sessioncheckinterval = 60000
   tcpnodelay = true
   udpbuffersize = 8192
   charsetname = UTF-8
   <NetSign.QrtzServer.QrtzServerObjAdapter>
   allow
   endpoint = tcp -h 192.168.0.36 -p 18015 -t 60000
   handlegroup = NetSign.QrtzServer.QrtzServerObjAdapter
   maxconns = 200000
   protocol = tars
   queuecap = 10000
   queuetimeout = 60000
   servant = NetSign.QrtzServer.QrtzServerObj
   shmcap = 🛛
   shmkey = 0
   threads = 5
   </NetSign.QrtzServer.QrtzServerObjAdapter>
65 </server>
66 </application>
67 </tars>
```

2、在运行的时候添加上配置文件,一定要添加到编译后的地方 如图:

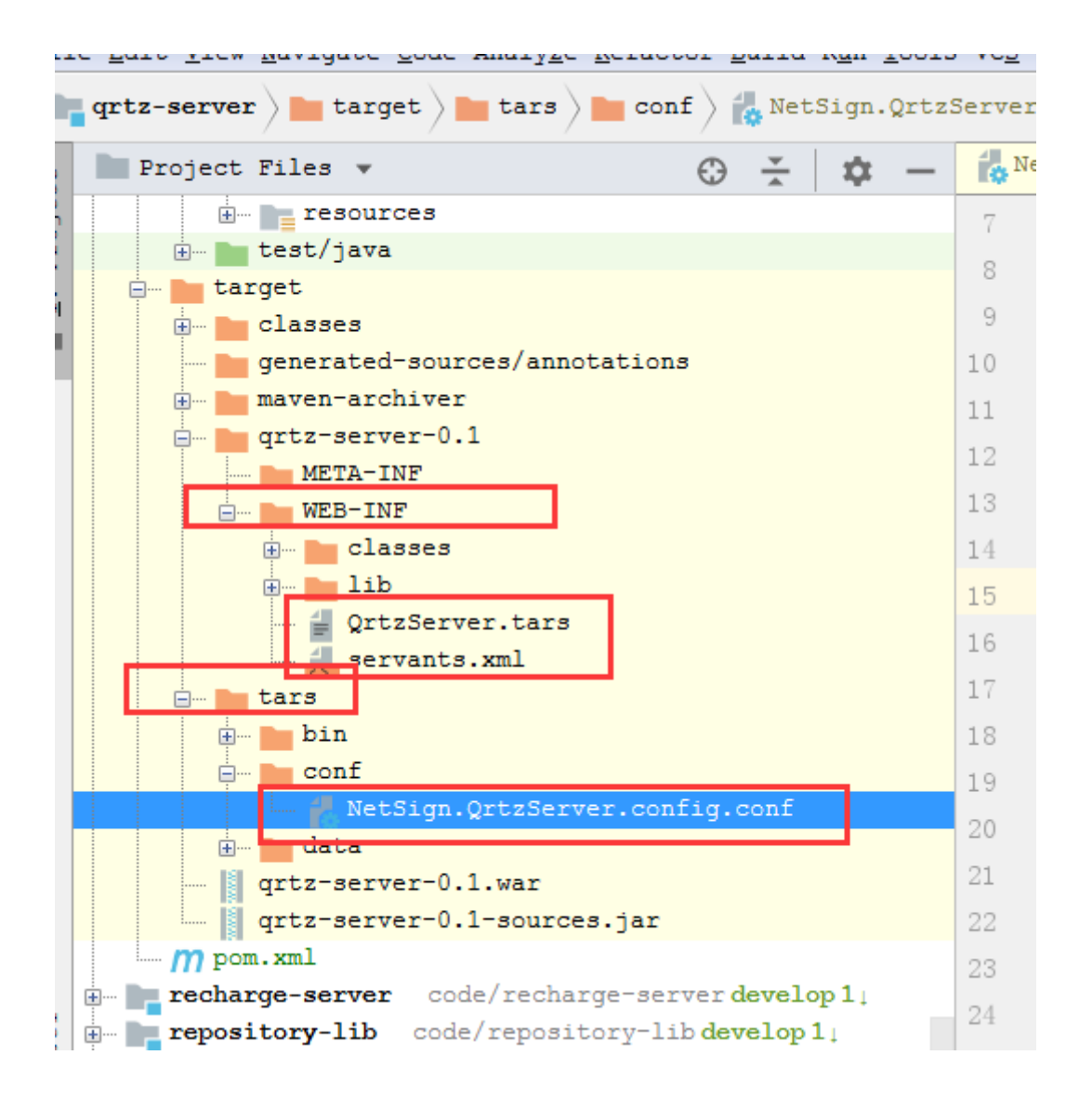

3、由于未知原因导致自动注入不了bean(需要继续研究),所以我这边直接使用springUtils来获取容器里面的bean了。

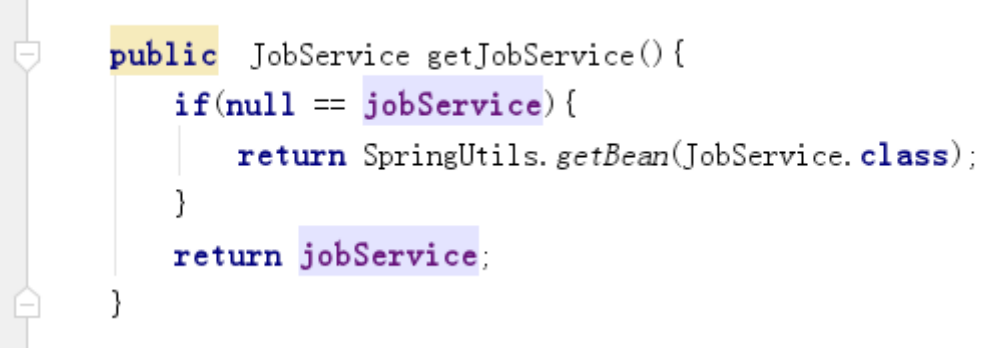

4、最后提供一个启动成功的日志,给大家看看

#### \$机 → 新加卷 (D:) → qrtz-server → log → NetSign → QrtzServer →

#### :着(V) 工具(T) 帮助(H)

₫

評中▼ 共享▼ 新建文件夹

| 修改日期         | 类型                                                                                   | 大小                                                                                                    |                                                                                                    |
|--------------|--------------------------------------------------------------------------------------|----------------------------------------------------------------------------------------------------|----------------------------------------------------------------------------------------------------|
| 2019\1\2 星期三 | 文件夹                                                                                  |                                                                                                    |                                                                                                    |
| 2019\1\2 星期三 | 文本文档                                                                                 | 2,869 KB                                                                                                    |                                                                                                    |
| 2019\1\2 星期三 | 2019-01-02 文件                                                                        | 3 KB                                                                                                    |                                                                                                    |
| 2019\1\2 星期三 | 2019-01-02 文件                                                                        | 2,878 KB                                                                                                    |                                                                                                    |
| 2019\1\2 星期三 | 2019-01-02 文件                                                                        | 2 KB                                                                                                    |                                                                                                    |
|              | 修改日期<br>2019\1\2 星期三<br>2019\1\2 星期三<br>2019\1\2 星期三<br>2019\1\2 星期三<br>2019\1\2 星期三 | 修改日期     类型       2019\1\2 星期三…     文件夹       2019\1\2 星期三…     文本文档       2019\1\2 星期三…     2019-01-02 文件       2019\1\2 星期三…     2019-01-02 文件       2019\1\2 星期三…     2019-01-02 文件       2019\1\2 星期三…     2019-01-02 文件 | 修改日期         类型         大小           2019\1\2 星期三…         文件夹           2019\1\2 星期三…         文本文档         2,869 KB           2019\1\2 星期三…         2019-01-02 文件         3 KB           2019\1\2 星期三…         2019-01-02 文件         2,878 KB           2019\1\2 星期三…         2019-01-02 文件         2 KB |

|                  | (que server (og precognition real precision of the Submini real (antibelistication)                                                                                                    |
|------------------|----------------------------------------------------------------------------------------------------|
| File             | Edit Selection Find View Goto Tools Project Preferences Help                                                                                                    |
| <b>&lt;</b>      | 🖉 taber. myralj involtu og X 🗸 taber. jnyralj kaj K 🗸 stolou log 2013-01-02 X 👋 tan_elember. 2013-01-02 X 🗸 stolen log 2013-01-02 X 🗸 stolen log 2013-01-02 X 🗸 stolen log 2013-01-02 X 🗸 stolen log 2013-01-02 X 🗸 stolen log 2013-01-02 X V stolen log 2013-01-02 X V stolen log 2013-02 X V stolen log 2013-02 X V stolen log 2013-02 X V stolen log 2013-02 X V stolen log 2013-02 X V stolen log 2013-02 X V stolen log 2013-02 X V |
| 1                | P019-01-02 16:27:29.875 INFO try to init invoker/conf-skrwatthrowsConfig-fedmunicatorIta/dadGi17G8e6838699ee96e38584b51, locator-tars.tarsregistry.QueryObjftcp - h 192.168.0.239 - p 17800,<br>stat-tars.tarsrat.StatObj, objectimae-tars.tarsnode.ServerObjftcp - h 192.168.0.239 - p 17800,<br>stat-tars.tarsrat.StatObj, objectimae-tars.tarsnode.ServerObjftcp - h 192.168.0.239 - p 17800,<br>stat-tars.tarsrat.StatObj, sojnclimeout-20000, asynclimeout-20000, enableSet-false, setDivision-mull, refreshinterval-60000, reportInterval-60000, checkInterval-60000, threful - h 192.168.0.239 - p 17800,<br>frequenceFallInvokerS0, frequenceFallEndio-0.5, trybulledalay-false, setDivision-mull, refreshinterval-60000, reportInterval-60000, theckInterval-60000, tryTimeInterval-30, minimeoutInvoker20<br>frequenceFallEndio-0.5, trybulledalay-false, charsettmaeuTi-6, directConnectIon-true]                                                                                                    |
| 2<br>3<br>4<br>5 | 2019-01-02 16:27:29.876 TMFO try to init invokenjactive-true[tars://192.168.0.239:1986/tars.tarsnode.ServerObj<br>2019-01-02 16:27:30.42 TMFO tars.tarsnode.ServerObj try to refresh RoundRobinLoadBalance's invoker cache, size=1<br>2019-01-02 16:27:30.44 TMFO tars.tarsnode.ServerObj refresh RoundRobinLoadBalance's invoker cache done, staticWeightInvokersCache size=0, sortedInvokersCache size=1                                                                                                    |

| e  | Eur Section ving Mew Zoto Tools Figher Heleverines Helb                                                                                                    |         |
|----|----------------------------------------------------------------------------------------------------|---------|
| Þ  | table_mpag/modbul x babe_mpage x double_2019-01-02 x bac_clentog2019-01-02 x bac_clentog2019-01-02 x bac_clentog2019-01-02 x bac_mpag_2019-01-02 x bac_mpag_2019-02 x bac_mpag_2019-02 x bac_mpag_2 | gJobFac |
| 1  | b019-01-02 16:27:30,190 INFO 一日 02, 2019 4:27:30 下午 org.springframework.context_support_ClassPathXmlApplicationContext_prepareRefresh                                                                                                    |         |
| 2  | FB: Referencing and engineering on the support Classes (Contexter and Contexter and Co |         |
| 5  | וואלי אירוייטאראין איריאראירטוינאריאטארטוינאראטאראטערענערטעראראטער איריאטער איריאטערעראראטער איריאטערעראראטער איריאטערעראראטעראעראטעראיז איריאטערעראיראטעראין איריאטערעראיראטעראיראטעראי                                                                                                    |         |
| 2  |                                                                                                    |         |
| -4 | 2019-01-02 16:2/:30.250 INFO 一月 02, 2019 4:2/:30 卜牛 org.spring†ramework.beans.factory.xml.XmlBeanDefinitionKeader loadBeanDefinitions                                                                                                    | 1       |
| 5  | 信息: Loading XML bean definitions from class path resource [servants-spring.xml]                                                                                                    |         |
| 6  |                                                                                                    |         |
| 7  | 2019_01_02 16:27:32 663 TNE0 Wed lan 02 16:27:32 CST 2019 WARN: Establishing SSL connection without server's identity verification is not recommended. According to NvSOL 5.5.454. 5.6.264 and 5.7.64                                                                                                    |         |
| 1  | page apport SC comparties much be actually for the source of the static of the source of the source  |         |
|    | requirements size connection must be established by default if explored particle option isn't estimate with existing approaches interventions by the vertifier entry server certificate property is set to faise. For                                                                                                    |         |
|    | need either to explicitly disable SSL by setting useSSL=talse, or set useSSL=true and provide truststore for server certificate verification.                                                                                                    |         |
| 8  | 2019-01-02 16:27:33.236 INFO Wed Jan 02 16:27:33 CST 2019 WARN: Establishing SSL connection without server's identity verification is not recommended. According to MySQL 5.5.45+, 5.6.26+ and 5.7.6+                                                                                                    |         |
|    | requirements SSL connection must be established by default if explicit option isn't set. For compliance with existing applications not using SSL the verifyServerCertificate property is set to 'false'. You                                                                                                    |         |
|    | need either to explicitly disable SSL by setting useSSL=false, or set useSSL=true and provide truststore for server certificate verification.                                                                                                    |         |
| 9  | 2019-01-02 16-27-33 277 TNEO Wed Jan 02 16-27-33 CST 2019 WARN: Establishing SSL connection without server's identity verification is not recommended. According to MySOL 5.5 (5+ 5.6.26+ and 5.7.6+                                                                                                    |         |
|    | any increases (I) connection must be established by default if anglicit action in 't est. For compliance with aviation and wing (I) the positive default if est a 'folce'. You                                                                                                    |         |
|    | requirements sol connection must be established by default if explicit option isn't set. For compliance with existing applications not using sol the verifyserverterillicate property is set to raise. For                                                                                                    |         |
|    | need either to explicitly disable SSL by setting usessL-false, or set usesSL-true and provide truststore for server certificate verification.                                                                                                    |         |
| 10 |                                                                                                    |         |
|    |                                                                                                    |         |

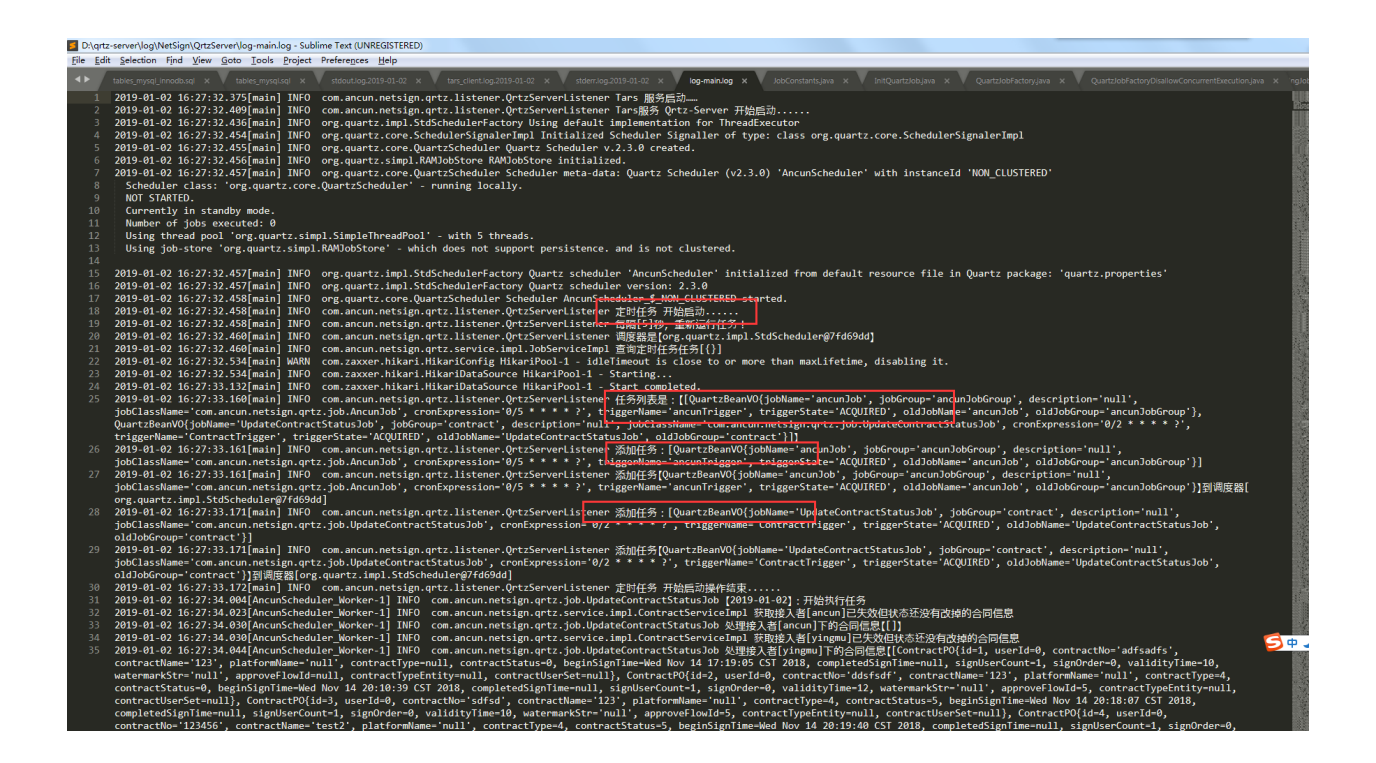

| 🗾 D:\qrt       | tz-server\log\NetSign\QrtzServer\stdout.log.2019-01-02 - Sublime Text (UNREGISTERED)                                                                                                    |
|----------------|----------------------------------------------------------------------------------------------------|
| <u>File</u> Ed | lit Selection Find Yiew Goto Iools Project Preferences Help                                                                                                    |
|                | tables myogi jerodisasi x 🔹 tables myogi si x 🔹 tables myogi si x 🔹 tables tables t |
| 1              | 2019-01-02 16:27:30.99 INFO [SERVER] find servants-spring.xml, use Spring mode.                                                                                                    |
| 2              | 2019-01-02 16:27:31.99 INFO 16:27:31,006  -INFO in ch.qos.logback.classic.loggerContext[default] - Could NOT find resource [logback-test.xml]                                                                                                    |
| 3              | 16:27:31,007  -INFO in ch.qos.logback.classic.LoggerContext[default] - Could NOT find resource [logback.groovy]                                                                                                    |
| 4              | 16:27:31,007  -INFO in ch.qos.logback.classic.LoggerContext[default] - Found resource [logback.xml] at [file:/D:/IdeaProjects/netsign/code/qrtz-server/target/classes/logback.xml]                                                                                                    |
| 5              | 16:27:31,008  -WARN in ch.qos.logback.classic.LoggerContext[default] - Resource [logback.xml] occurs multiple times on the classpath.                                                                                                    |
| 6              | 16:27:31,008  -WARM in ch.qos.logback.classic.LoggerContext[default] - Resource [logback.xml] occurs at [file:/D:/IdeaProjects/netsign/code/qrtz-server/target/classes/logback.xml]                                                                                                    |
| 7              | 16:27:31,008 [-WARN in ch.qos.logback.classic.LoggerContext[default] - Resource [logback.xml] occurs at [jar:file:/D:/.m2/repository/com/ancun/netsign/log-lib/0.1/log-lib-0.1.jar!/logback.xml]                                                                                                    |
| 8              | 16:27:31,051  -INFO in ch.qos.logback.classic.joran.action.ConfigurationAction - debug attribute not set                                                                                                    |
| 9              | 16:27:31,051 [-INFO in ch.qos.logback.core.joran.action.AppenderAction - About to instantiate appender of type [ch.qos.logback.core.ConsoleAppender]                                                                                                    |
| 10             | 16:27:31,054   -INFO in ch.qos.logback.core.joran.action.AppenderAction - Naming appender as [STDOUT]                                                                                                    |
| 11             | 16:27:31,059  -INFO in ch.qos.logback.core.joran.action.NestedComplexPropertyIA - Assuming default type [ch.qos.logback.classic.encoder.PatternLayoutEncoder] for [encoder] property                                                                                                    |
| 12             | 16:27:31,086 [-INFO in ch.qos.logback.core.joran.action.AppenderAction - About to instantiate appender of type [ch.qos.logback.classic.sift.SiftingAppender]                                                                                                    |
| 13             | 16:27:31,088   -INFO in ch.qos.logback.core.joran.action.AppenderAction - Naming appender as [SIFI]                                                                                                    |
| 14             | 10:27:31,092  -INFO in ch.gos.logback.core.joran.action.Nested.ompiexPropertyIA - Assuming default type [ch.dos.logback.classic.sitt.Mucbaseduiscriminator] for [discriminator] property                                                                                                    |
| 15             | 10:27/31/09b  -INFU in ch.qos.logback.classic.joran.action.KootLoggerAction - Setting level of KUUI logger to INFU                                                                                                    |
| 16             | 10:27:31,097   -INFO In ch.gos.logoack.core.joran.action.AppenderkerAction - Attaching appender named [SIDOU] to Logger[KOU]                                                                                                    |
| 1/             | 16:27:31,097   -INFO in ch.qos.logback.core.joran.action.appenderNetaction - Attaching appender named [SIFI] to Logger[KOU]                                                                                                    |
| 10             | 10:27/31/99/  -INFU in ch.qos.logDark.classic.joran.action.com/igurationaction - End of configuration.                                                                                                    |
| 19             | 10:27:31,030 [-1WPO In ch.dos.1080ack.classic.joran.joran.jorancontiguratorg/400clos - Kegistering current contiguration as safe failuack point                                                                                                    |
| 20             | 2010 01 02 16: 27-22 270 THEO                                                                                                    |
| 22             |                                                                                                    |
| ~~             | 2017-01-02 10:27:22:02 10:27:22:02 10:02:02:02:02:02:02:02:02:02:02:02:02:02                                                                                                    |
|                |                                                                                                    |
| 23             | 2019.01.01.02.770 TUED                                                                                                    |
| 24             | 2019-01-02 10:27:32.270 1ml (SERVER) server starting at tro b 192 168 0 36 pt 18015 pt 60000                                                                                                    |
| 25             | 2019-01-62 16:77:32 374 INFO [SFRUER] server started at tro-h 192 168 0.36 - n 18015 - t 60000                                                                                                    |
| 26             | 2819-01-02 16:27:32.377 INFO 16:27:32.375 [main] INFO c.a.n.g. listener.Ort/Serverlistener Tars 服务巨动                                                                                                    |
| 27             |                                                                                                    |
| 28             | 2019-01-02 16:27:32.406 INFO [SERVER] server starting at tcp -h 127.0.0.1 -p 18015 -t 3000                                                                                                    |
| 29             | 2019-01-02 16:27:32.406 INFO Serven started at tcp -h 127.0.0.1 -p 18015 -t 3000                                                                                                    |
| 30             | 2019-01-02 16:27:32.409 INFO 16:27:32.409 [main] INFO c.a.n.g.listener.OrtzServerListener Tars服务 Ortz-Server 开始局訪                                                                                                    |
| 31             |                                                                                                    |
| 32             | 2019-01-02 16:27:32.437 INFO 16:27:32.436 [main] INFO org.quartz.impl.StdSchedulerFactory Using default implementation for ThreadExecutor                                                                                                    |
| 33             |                                                                                                    |
| 34             | 2019-01-02 16:27:32.454 INFO 16:27:32.454 [main] INFO o.quartz.core.SchedulerSignalerImpl Initialized Scheduler Signaller of type: class org.quartz.core.SchedulerSignalerImpl                                                                                                    |
| 35             |                                                                                                    |
| 36             | 2019-01-02 16:27:32.455 INFO 16:27:32.455 [main] INFO org.quartz.core.QuartzScheduler Quartz Scheduler v.2.3.0 created.                                                                                                    |
| 37             |                                                                                                    |
| 38             | 2019-01-02 16:27:32.456 INFO 16:27:32.456 [main] INFO org.quartz.simpl.RAMJobStore RAMJobStore initialized.                                                                                                    |
| 39             |                                                                                                    |
| 40             | 2019-01-02 16:27:32.457 INFO 16:27:32.457 [main] INFO org.quartz.core.QuartzScheduler Scheduler meta-data: Quartz Scheduler (v2.3.0) 'AncunScheduler' with instanceId 'NON_CLUSTERED'                                                                                                    |
| 41             | Scheduler class: 'org.quartz.core.QuartzScheduler' - running locally.                                                                                                    |
| 42             | NOT STARTED.                                                                                                    |
| 43             | Currently in standby mode.                                                                                                    |
| 44             | Number of jobs executed: 0                                                                                                    |
| 45             | Using thread pool 'org.quartz.simpleihreadPool' - with 5 threads.                                                                                                    |
| 46             | Using job-store 'org.quartz.simpl.KAMJobStore' - which does not support persistence. and is not clustered.                                                                                                    |
| 47             |                                                                                                    |
| 48             |                                                                                                    |
| 49             | 2019-01-02 10:27/32.437 INFO 10:27/32.437 [main] INFO OFg.quart2.impl.StdSchedulerFactory Quart2 scheduler 'AncunScheduler' initialized from default resource file in Quart2 package:                                                                                                    |
|                | quartz.propercies                                                                                                    |
|                |                                                                                                    |

# 参考资料:

https://tars.tencent.com/base/help/TARS\_quick\_start\_Java.html

https://wenku.baidu.com/view/77bfc3ffb04e852458fb770bf78a6529647d35c8.html

http://www.quartz-scheduler.org/

https://github.com/quartz-scheduler/quartz